# Google系列課程-你真的搞懂了 Gmail了嗎?

資訊處 校務系統組 林治遠 nick\_lin@tmu.edu.tw

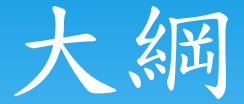

- \*利用Gmail統整多個郵件帳號
- \*用Gmail替代其他身分發信
- \* 委派他人共管Gmail帳户
- \* Google行事曆的共用、共享功能
- \*用Google行事曆繪製甘特圖

# 壹、利用Gmail統整多個郵件帳 號

\*登入子信箱中,選擇"設定":

| Google                                           |                                         | - Q 1.7                                                                                                    | 於此處按下滑<br>鼠左鍵                 |
|--------------------------------------------------|-----------------------------------------|----------------------------------------------------------------------------------------------------|-------------------------------|
| Gmail -                                          | □ ▼ C 更多 ▼                              | 第 1 – 6 列 (共有 6 列) < >                                                                                       | 拼 - \$-                       |
| 撰寫                                               | □ ☆ □ Gmail 團隊                          | 治遠已授予您 Gmail 帳戶的存取權,接受或拒絕? - 治遠您好, 林治遠 已授予您 代表他們閱讀、刪除以及                                                      | 顯示密度:<br>℃<br>✔ 標準            |
| 收件匣                                              | 🗌 🕁 🗅 Gmail 團隊                          | Gmail 確認 - 以這個地址寄送郵件 chihyuan.lin2@gmail.com - 您已要求新增 chihyuan.lin2@gmail.com 至                              | 您 道中                          |
| 已加星號<br>重要郵件                                     | □ ☆ □ Google+ 小組                        | 開始使用 Google+ - 治遠你好,歡迎使用 Google+!與你關心的人分享生活點滴、探索(2.按下意                                                       | <b>投定鍵</b>                    |
| 寄件備份                                             | □ 🛧 🗅 Gmail Team                        | Customize Gmail with colors and themes - To spice up your inbox with colors and themes, check out the        |                               |
| 草稿                                               | 🔲 🛣 🗅 Gmail Team                        | Get started with Gmail - 4 things you need to know Gmail is a little bit different. Learn these 4 basics and | 1. 主題                         |
| 治遠 ▼                                             | □ 🕹 D Gmail Team                        | Get Gmail on your mobile phone - Access Gmail on your mobile phone The days of needing your compu-           | 意見回饋                          |
| 與親朋好友保持聯繫,讓您的社交圈成員透過<br>Hangouts與您面對面互動。<br>時間對性 | <b>已使用 0%</b><br>您使用了 10.1 GB 配額中的 0 GB | ©2013 Google - <u>條款及臆私權</u>                                                                                 | 运入等 <b>复</b> 床程<br>說明<br>註甜資料 |

取用我的社交圈

發起 Hangouts

尋找聊天對象

#### \* 打開允許" POP下載"功能:

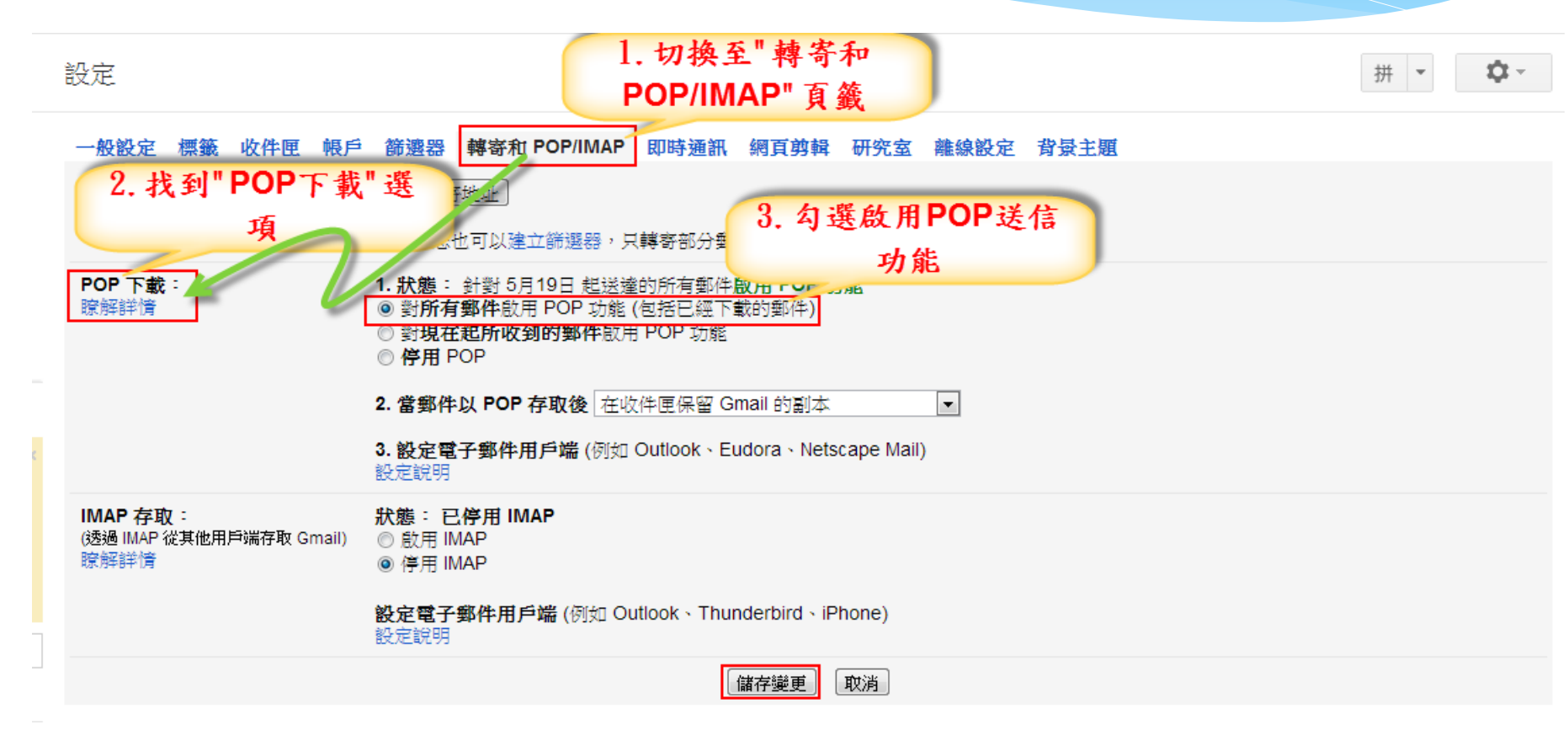

在主信箱帳號中新增POP3郵件帳戶:

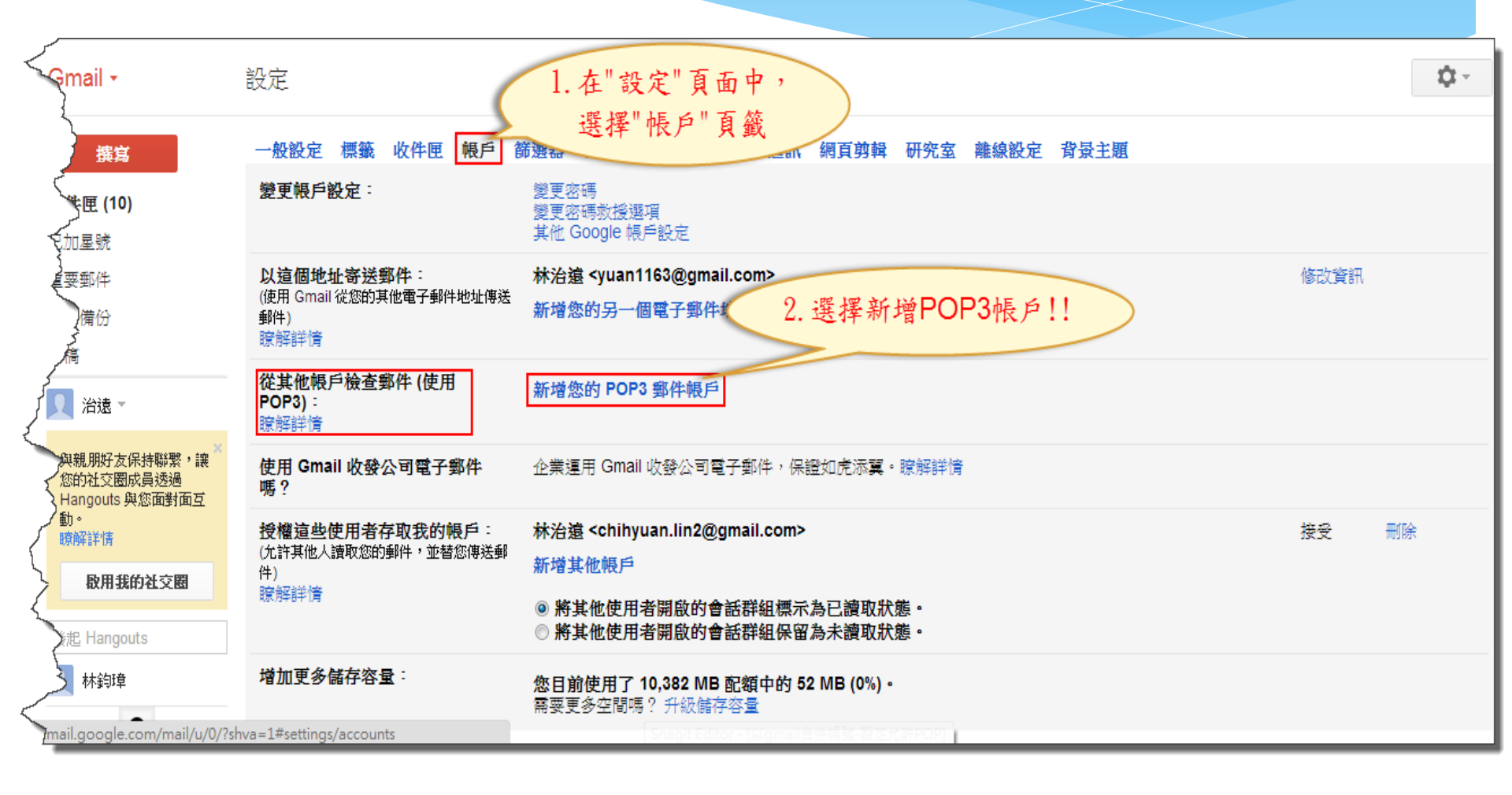

#### \*填入要匯入的電子郵件地址:

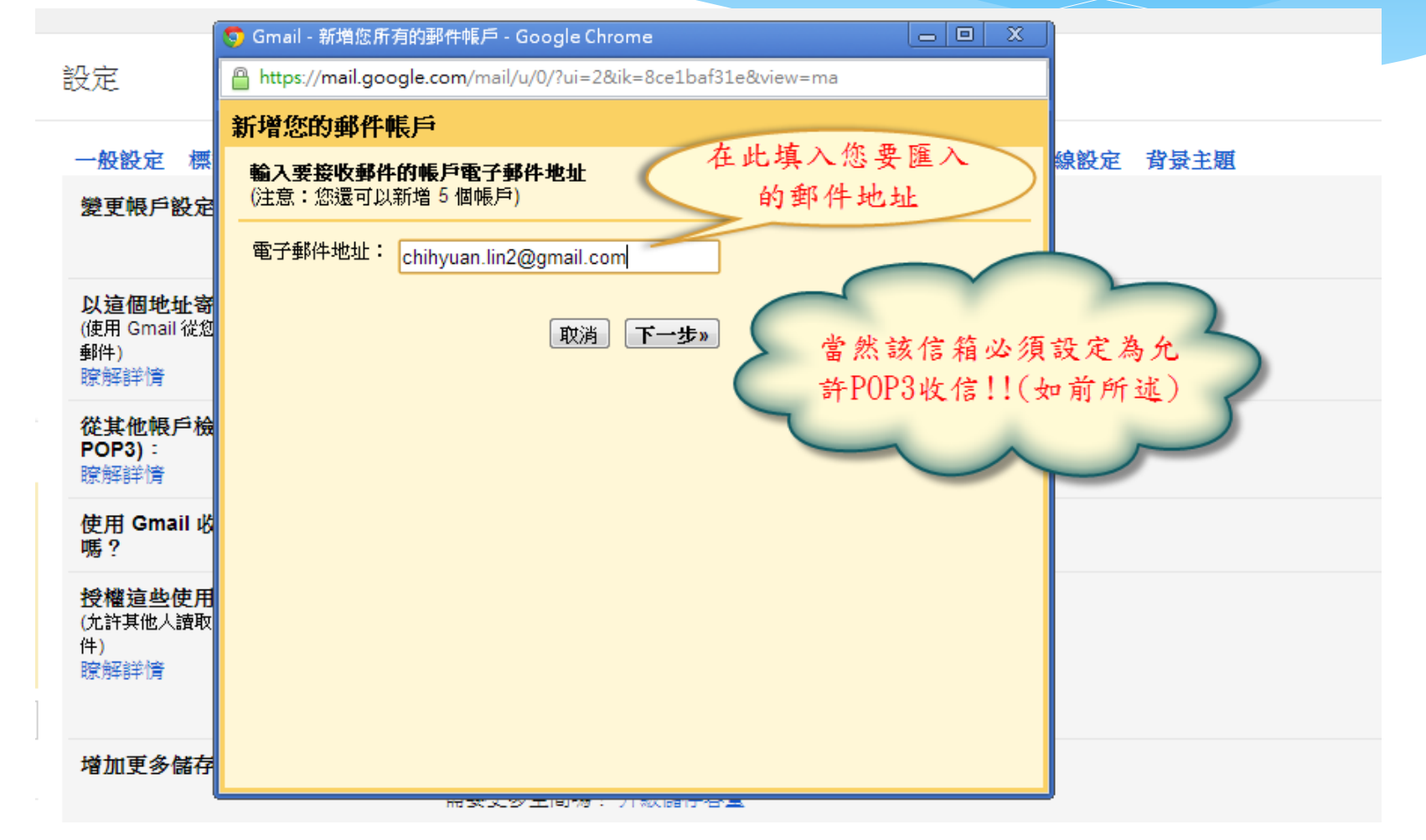

#### \*填入子信箱帳號密碼:

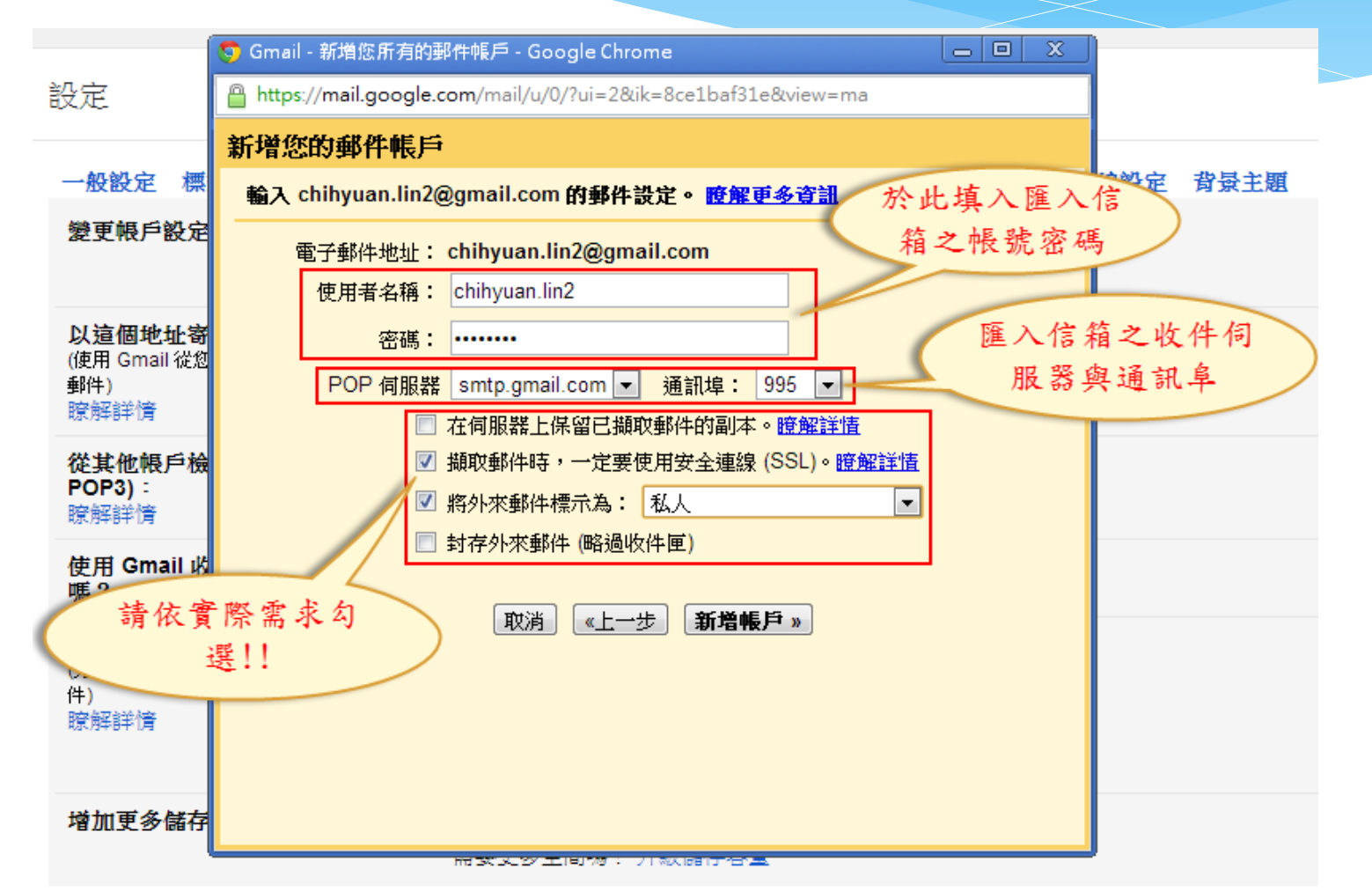

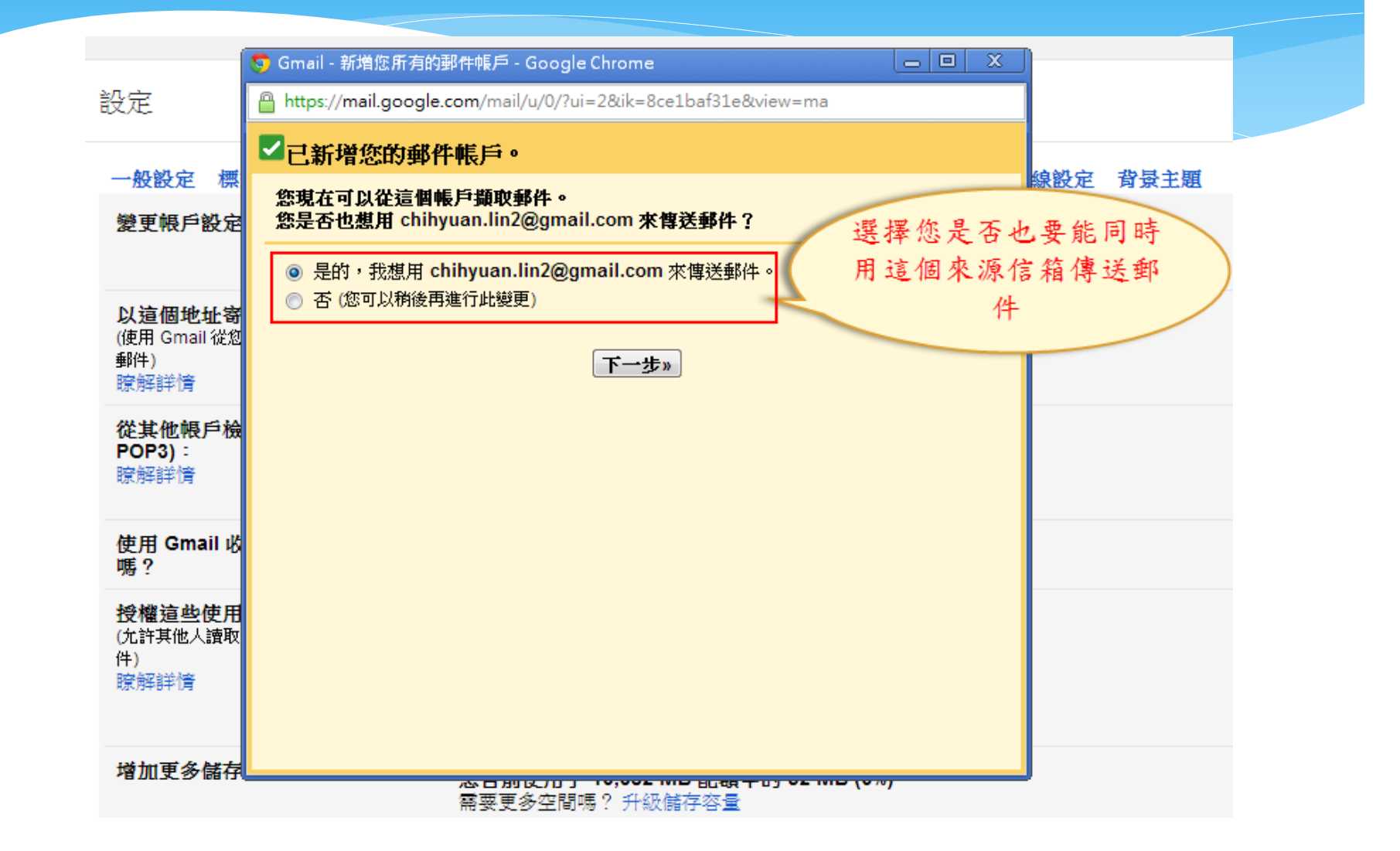

#### \* 再選擇於寄信時所要顯示的名稱:

|                     | 🤝 Gmail - 新增您的電子郵件地址 - Google Chrome                                               |                 |
|---------------------|------------------------------------------------------------------------------------|-----------------|
| 設定                  | https://mail.google.com/mail/u/0/?ui=2&ik=8ce1baf31e&view=cf&cfmf=true&cfa=chihyua |                 |
|                     | 加入您的其他電子郵件地址                                                                       |                 |
| 一般設定標               |                                                                                    | <b>泉設定 背景主題</b> |
| 變更帳戶設定              | (您的外發動件上會線示您的姓名和电子動件地址)                                                            |                 |
|                     | 名稱: 林治遠                                                                            |                 |
| 以這個地址寄              | 電子郵件地址: chihyuan.lin2@gmail.com                                                    |                 |
| (便用 Gmail 從忽<br>郵件) | ☑ 視為別名。 <u>腔難評直</u><br>指定不同的 [回覆至] 地址 (選用)                                         | ~               |
| 瞭解詳情                | 填寫寄件時所                                                                             | 要顯              |
| 從其他帳戶檢<br>POP3):    | 取消 下一步» 示的個人資                                                                      | 訊               |
| 瞭解詳情                |                                                                                    | ~               |
|                     |                                                                                    |                 |
| 使用 Gmall 旳<br>嗎?    |                                                                                    |                 |
| 授權這些使用              |                                                                                    |                 |
| (允許其他人讀取<br>件)      |                                                                                    |                 |
| 瞭解詳情                |                                                                                    |                 |
|                     |                                                                                    |                 |
| 增加更多儲存              |                                                                                    |                 |
|                     | 需要更多空間嗎? 升級儲存容量                                                                    |                 |

#### \* 傳送驗證信至來源信箱中:

| 🤝 Gmail - 新增您的電子郵件地址 - Google Chrome                                                                                                    |                           |
|----------------------------------------------------------------------------------------------------|---------------------------|
| https://mail.google.com/mail/u/0/?ui=2&ik=8ce1baf31e&view=cf                                                                             | ଞ୍ଚିcfmf=true&cfa=chihyua |
| 加入您的其他電子郵件地址                                                                                                    |                           |
| 驗證您的電子郵件地址                                                                                                    |                           |
| 在您可以依照chihyuan.lin2@gmail.com指示寄送郵件之前,我們這個電子郵件地址。 若要執行驗證,請按一下 [傳送驗證]。 我們稍<br>驗證您地址的電子郵件到 chihyuan.lin2@gmail.com。<br>取消 《上一步 <b>傳送驗證</b> | 門需要驗證您是否擁有<br>1後會寄一封含有如何  |
|                                                                                                    |                           |
|                                                                                                    |                           |
|                                                                                                    |                           |
|                                                                                                    |                           |
|                                                                                                    |                           |
|                                                                                                    |                           |

|                                                                                                    | 利用Gmail統整多個郵件中<br>在來源信箱中進行授權驗                                                                                                    | 長號<br>诊證]                                                                                                    |
|----------------------------------------------------------------------------------------------------|----------------------------------------------------------------------------------------------------|----------------------------------------------------------------------------------------------------|
| * 再次登入                                                                                                    | \到來源信箱中,可看到認證確該                                                                                                    | 忍信件:                                                                                                    |
| Google                                                                                                    | ب<br>٩                                                                                                    |                                                                                                    |
| Gmail -                                                                                                    | ←     ●     ●     更多▼                                                                                                    | 第1封,共7封                                                                                                    |
| <b>撰寫</b><br><b>收件匣</b><br>已加星號<br>重要郵件<br>寄件備份<br>草稿<br>↓ 社在図 ~                                             | Gmail 確認 - 以這個地址寄送郵件 chihyuan.lin2@gmail.com       ● 收件團 ×         Image: Comparing the start of the start of the start | <ul> <li>■ 図</li> <li>0:04 (0 分鐘前) ☆ </li> <li></li> <li></li>     &lt;</ul> |
| <ul> <li>與親朋好友保持聯繫,讓</li> <li>您的社交圈成員透過</li> <li>Hangouts 與您面對面互動。</li> <li>瞭解詳情</li> <li>取用我的社交圈</li> </ul> | 如果您按一下違結時違結損壞,請將違結複製並貼上至新的瀏覽器視窗。 如果您無法存取違約<br>一下任何頁面上方的 [設定]。<br>開啟 [帳戶] 標籤,找出您想要新增到 [以這個地址寄送郵件:] 區段的電子郵件地址。 然後,<br>58775575<br>感謝您使用 Gmail !<br>Gmail 團隊敬上                                                                                                    | 店,請登入至您的 Gmail 帳戶,然後按<br>按一下 [驗證] 並輸入確認碼:                                                                                                    |
| 發起 Hangouts<br>寻状的工业中国                                                                                       | 如果您未提出這個要求,或者不想要將此電子郵件地址新增到您的 Gmail 帳戶,就不需要進─<br>除非您按一下上方的連結確認要求,否則 <u>yuan1163@gmail.com</u> 無法使用您的電子郵件地址<br><u>yuan1163@gmail.com</u> 使用您的地址傳送郵件,但是不小心按了連結,請按一下下方的連結列<br>https://mail.google.com/mail/g-8308364c9a-chihyuan.lin2%40gmail.com-EKFcrEoCZKwrBA                                                                                                    | ─步的動作。<br>傳送郵件。 如果您不想要讓<br>來取消驗證:<br>. <u>OHFYeCeKMWSi0</u>                                                                                                    |

### 利用Gmail統整多個郵件帳號 [完成匯入]

\*回到主帳號,可看到合併進來的e-mail信箱:

設定

| ç                                          | 一般設定標籤。收件匣 帳戶 簡                                              | 透器 轉寄和 POP/IMAP 即時通訊 網頁剪輯 研究室 離線設定 背景主題                                                                                                    |            |   |
|--------------------------------------------|--------------------------------------------------------------|----------------------------------------------------------------------------------------------------|------------|---|
| )                                          | 變更帳戶設定:                                                      | 變更密碼<br>變更密碼救援選項<br>其他 Google 帳戶設定                                                                                                    |            |   |
|                                            | <b>以這個地址寄送郵件</b> :<br>(使用 Gmail 從您的其他電子郵件地址傳送<br>郵件)<br>瞭解詳情 | 林治遠 <yuan1163@gmail.com>       未確認         林治遠 <chihyuan.lin2@gmail.com>       未確認         新增您的另一個電子郵件地址</chihyuan.lin2@gmail.com></yuan1163@gmail.com> | 修改資訊<br>驗證 | 刪 |
| 保持聯繫,讓<br>派員透過<br>與您面對面互                   | 從其他帳戶檢查郵件 (使用<br>POP3) :<br>瞭解詳情                             | chihyuan.lin2@gmail.com<br>最近檢查時間: 3 分鐘前。 摘取了一封郵件。 檢視記錄 立即檢查郵件<br>新增您的 POP3 郵件帳戶                                                                        | 修改資訊       | 冊 |
|                                            | 使用 Gmail 收發公司電子郵件嗎?                                          | 企業運用 Gmail 收發公司電子郵件,保證如虎添翼。瞭解詳情                                                                                                    |            |   |
| 的社交圈                                       | 授權這些使用者存取我的帳戶:<br>(允許其他人讀取您的郵件,並替您傳送郵<br>件)                  | 林治遠 <chihyuan.lin2@gmail.com><br/>新增其他帳戶</chihyuan.lin2@gmail.com>                                                                                      | 接受         | 刪 |
| uts                                        |                                                              | <ul> <li>◎將其他使用者開啟的會話群組標示為已讀取狀態。</li> <li>◎將其他使用者開啟的會話群組保留為未讀取狀態。</li> </ul>                                                                            |            |   |
| gle.com/mail/u/0/?shva=1#settings/accounts |                                                              |                                                                                                    |            |   |

# 貳、用Gmail替代其他身分發信

### 以不同的信箱帳號發送郵件

\* 結合多個信箱帳號,可分別用不同的帳號將寄送信件。
 \* 不須登入其他帳戶,直接在Gmail帳戶中即可完成作業。

| 用Gm                                                          | ail替代其他身分發信<br>[新增郵件信箱]                                                                                                  |
|--------------------------------------------------------------|----------------------------------------------------------------------------------------------------|
| *進入設定選單,                                                     | 加入新的寄送電子郵件:                                                                                                    |
| 設定                                                           | 1. 進入帳戶頁籤                                                                                                    |
| 一般設定標籤 收件匣 帳戶                                                | 篩邊器 轉寄和 POP/IMAP 即時通訊 網頁剪輯 研究室 離線設定 背景主題                                                                                 |
| 變更帳戶設定:                                                      | <ul> <li>變更密碼</li> <li>變更密碼救援選項</li> <li>其他 Google 帳戶設定</li> <li>2. 按此加入新的</li> <li>電子郵件</li> </ul>                      |
| <b>以這個地址寄送郵件</b> :<br>(使用 Gmail 從您的其他電子郵件地址傳送<br>郵件)<br>瞭解詳情 | 林治遠 <yuan1163@gmc. td="" 新增您的另一個電子郵件地址<=""></yuan1163@gmc.>                                                              |
| 從其他帳戶檢查郵件 (使用<br>POP3):<br>瞭解詳情                              | 新增您的 POP3 郵件帳戶                                                                                                    |
| 使用 Gmail 收發公司電子郵件<br>嗎?                                      | 企業運用 Gmail 收發公司電子郵件,保證如虎添翼。瞭解詳情                                                                                          |
| 授權這些使用者存取我的帳戶:<br>(允許其他人讀取您的郵件,並替您傳送郵<br>件)<br>瞭解詳情          | <ul> <li>▲ @gmail.com&gt;</li> <li>新增其他帳戶</li> <li>● 將其他使用者開啟的會話群組標示為已讀取狀態。</li> <li>○ 將其他使用者開啟的會話群組保留為未讀取狀態。</li> </ul> |
| 增加更多儲存容量:                                                    | <b>您目前使用了 10,382 MB 配額中的 52 MB (0%)。</b><br>需要更多空間嗎? 升級儲存容量                                                              |

# 用Gmail替代其他身分發信 [加入郵件信箱]

#### \* 於彈出視窗中,填寫要加入的電子郵件信箱名稱:

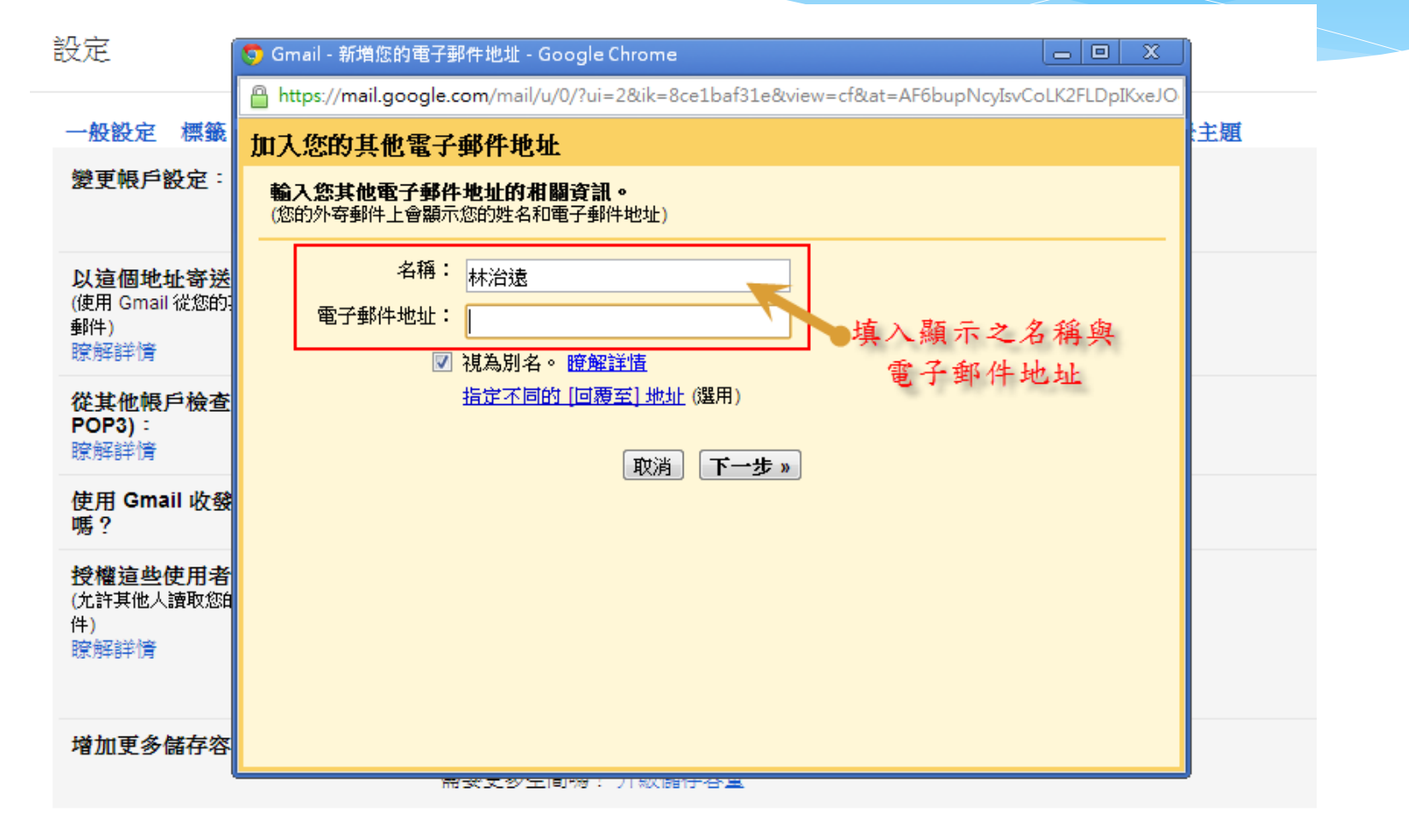

# 用Gmail替代其他身分發信 [選擇寄送方式]

\* 選擇該郵件的寄送方式(SMTP或Gmail):

設定

| 一般設定 標籤 收貸                              | 生 同時 日                                                                                                    |
|-----------------------------------------|----------------------------------------------------------------------------------------------------|
| 變更帳戶設定:                                 | → Gmail - 新聞思時電子郵件地址 - Google Chrome<br>● https://mail.google.com/mail/u/0/?ui=2&ik=8ce1baf31e&view=cf&at=AF6bupNcyIsvCoLK2FLDpIKxeJO |
|                                         | 加入您的其他電子郵件地址                                                                                                    |
| 以這個地址寄送郵件<br>(使用 Gmail 從您的其他電           | 您要透過 SMTP 伺服器傳送郵件嗎?                                                                                                    |
| 郵件)<br>瞭解詳情                             | 如果您以「@msa.hinet.net」傳送郵件,方式:透過Gmail或是                                                                                                 |
| 從其他帳戶檢查郵件<br>POP3):<br>瞭解詳情             | <ul> <li>◎ 透過 Gmail 傳送 (設定步驟簡單)</li> <li>○ 透過 msa.hinet.net SMTP 伺服器傳送 (<u>證解詳情</u>)</li> </ul>                                       |
| 使用 Gmail 收發公司                           | 前送 《上一生》 下一生"                                                                                                    |
| 授權這些使用者存取<br>(允許其他人讀取您的郵件<br>件)<br>瞭解詳情 |                                                                                                    |
| 增加更多儲存容量:                               |                                                                                                    |
|                                         |                                                                                                    |

## 用Gmail替代其他身分發信 [傳送驗證信]

\* 傳送驗證信件至原來的信箱:

設定

| 一般設定標籤收                                              | 文件匣 帳戶 篩邊器 轉寄和 POP/IMAP 即時通訊 網頁剪輯 研究室 離線設定 背景主題                                             |  |
|------------------------------------------------------|---------------------------------------------------------------------------------------------|--|
| 變更帳戶設定:                                              | S Gmail - 新増您的電子郵件地址 - Google Chrome                                                        |  |
|                                                      | https://mail.google.com/mail/u/0/?ui=2&ik=8ce1baf31e&view=cf&at=AF6bupNcyIsvCoLK2FLDpIKxeJO |  |
| 以這個地址寄送郵件                                            | 加入您的其他電子郵件地址                                                                                |  |
| (使用 Gmail 從您的其他<br>郵件)                               | 驗證您的電子郵件地址                                                                                  |  |
| 瞭解詳情                                                 | 在您可以依照 @msa.hinet.net指示寄送郵件之前,我們需要驗證您是否擁有這個電子郵                                              |  |
| 從其他帳戶檢查郵件<br>POP3):                                  | 件地址。 若要執行驗證,請按一下 [傳送驗證]。 我們稍後會寄一封含有如何驗證您地址的電子郵件<br>到 eman.nick@msa.hinet.net。               |  |
| 瞭解詳情                                                 | [                                                                                           |  |
| 使用 Gmail 收發公司<br>嗎?                                  |                                                                                             |  |
| <mark>授權這些使用者存取</mark><br>(九許其他人讀取您的郵件<br>件)<br>瞭解詳情 |                                                                                             |  |
| 增加更多儲存容量:                                            |                                                                                             |  |

用Gmail 替代其他身分發信 [至原信箱中接收確認信件] \*接著到原本的信箱當中,接收確認信件,如本例中至 outlook中讀取確認信件:

|                                                                                                    | 421                                                                                                    | ;件匣 - eman.nick@msa.hinet.net - Microsoft Outlook                                                                                                    |
|----------------------------------------------------------------------------------------------------|----------------------------------------------------------------------------------------------------|----------------------------------------------------------------------------------------------------|
| 檔案 常用 傳送 / 接收 習                                                                                                    | 資料夾 檢視 Norton                                                                                                    |                                                                                                    |
| <ul> <li>新増電子郵件 新項目</li> <li>★ 1000</li> <li>★ 1000&lt;</li></ul> | ▶ ● ● ● ● ● ● ● ● ● ● ● ● ● ● ● ● ● ● ●                                                                                                    | A<br>P<br>P<br>P<br>P<br>P<br>P<br>P<br>P<br>P<br>P                                                                                                    |
| 新增 刪除                                                                                                    | 回覆                                                                                                    | 快速步驟 12 移動 標籤 中文繁簡                                                                                                    |
| <ul> <li>▲ 我的最更</li> <li>◆</li> <li>○</li> <li>○</li></ul>                                                                                                    | 授尋 收件匣 (Ctrl+E)        排列: 日期     最新的在上面       ▲ 今天                                                                                                    | Gmail 確認 - 以這個地址寄送郵件 eman.nick@msa.hinet.net<br>Gmail 團隊 <mail-noreply@google.com><br/>寄件日期: 2013/6/8 (週六)下午 06:56</mail-noreply@google.com>                                                                                                    |
| eman.nick@msa.hinet.net                                                                                                    | Genail 國隊 下午 6:56 Genail 確認 - 以這個地址寄送郵件 eman □♥                                                                                                    | 您已要求新增 emee nick@msa.hinet.net 至您的 Gmail 帳戶中。<br>確認碼: 35775547<br>在您可以使用 Gmail 帳戶 (yuan1163@gmai<br>eman.nick@msa.hinet.net<br>傳送郵件之前,請按一下下列的連結以確認<br><u>た成 授權</u><br><u>https://mail.google.com/mail/f-8308364c9a-eman.nick%</u><br><u>40msa.hinet.net-NddCdgL2YyzNG1u1lbicvyvb7zQ</u>                                                                                                    |
|                                                                                                    | 1978     1078     1078     1078     1078     1078     1078     1078     1078     1078     1078     1078     1078     1078     1078     1078     1078     1078     1078     1078     1078     1078     1078     1078     1078     1078     1078     1078     1078     1078     1078     1078     1078     1078     1078     1078     1078     1078     1078     1078     1078     1078     1078     1078     1078     1078     1078     1078     1078     1078     1078     1078     1078     1078     1078     1078     1078     1078     1078     1078     1078     1078     1078     1078     1078     1078     1078     1078     1078     1078     1078     1078     1078     1078     1078     1078     1078     1078     1078     1078     1078     1078     1078     1078     1078     1078     1078     1078     1078     1078     1078     1078     1078     1078     1078     1078     1078     1078     1078     1078     1078     1078     1078     1078     1078     1078     1078     1078     1078     1078     1078     1078     1078     1078     1078     1078     1078     1078     1078     1078     1078     1078     1078     107     1078     107     1078     107     107     107     107     107     107     107     107     107     107     107     107     107     107     107     107     107     107     107     107     107     107     107     107     107     107     107     107     107     107     107     107     107     107     107     107     107     107     107     107     107     107     107     107     107     107     107     107     107     107     107     107     107     107     107     107     107     107     107     107     107     107     107     107     107     107     107     107     107     107     107     107     107     107     107     107     107     107     107     107     107     107     107     107     107     107     107     107     107     107     107     107     107     107     107     107     107     107     107     107     107     107     107     107     107     107     107     107     107     107     107     107     107 | 如果您按一下連結時連結損壞,請將連結複製並貼上至新的瀏覽器視窗。 如<br>果您無法存取連結,請登入至您的 Gmail 帳戶,然後按一下任何頁面上方的<br>[設定]。<br>開啟 [帳戶] 標籤,找出您想要新增到 [以這個地址寄送郵件:] 區段的電子<br>郵件地址。 然後,按一下 [驗證] 並輸入確認碼: 35775547<br>感謝您使用 Gmail !                                                                                                    |
|                                                                                                    |                                                                                                    | ① 進一步瞭解: Gmail 團隊 ·     ②     ②     ②     ②     ③     □     □     □     □     □     □     □     □     □     □     □     □     □     □     □     □     □     □     □     □     □     □     □     □     □     □     □     □     □     □     □     □     □     □     □     □     □     □     □     □     □     □     □     □     □     □     □     □     □     □     □     □     □     □     □     □     □     □     □     □     □     □     □     □     □     □     □     □     □     □     □     □     □     □     □     □     □     □     □     □     □     □     □     □     □     □     □     □     □     □     □     □     □     □     □     □     □     □     □     □     □     □     □     □     □     □     □     □     □     □     □     □     □     □     □     □     □     □     □     □     □     □     □     □     □     □     □     □     □     □     □     □     □     □     □     □     □     □     □     □     □     □     □     □     □     □     □     □     □     □     □     □     □     □     □     □     □     □     □     □     □     □     □     □     □     □     □     □     □     □     □     □     □     □     □     □     □     □     □     □     □     □     □     □     □     □     □     □     □     □     □     □     □     □     □     □     □     □     □     □     □     □     □     □     □     □     □     □     □     □     □     □     □     □     □     □     □     □     □     □     □     □     □     □     □     □     □     □     □     □     □     □     □     □     □     □     □     □     □     □     □     □     □     □     □     □     □     □     □     □     □     □     □     □     □     □     □     □     □     □     □     □     □     □     □     □     □     □     □     □     □     □     □     □     □     □     □     □     □     □     □     □     □     □     □     □     □     □     □     □     □     □     □     □     □     □     □     □     □     □     □     □     □     □     □     □     □     □     □     □     □     □     □     □     □     □     □     □     □     □     □     □     □     □     □     □     □     □     □     □     □ |

## 用Gmail替代其他身分發信 [填寫確認碼]

\*回到Gmail頁面,填入剛才於確認信中所載之確認碼:

設定

| 一般設定標籤收件                 | 匣 帳戶 篩選器 轉寄和 POP/IMAP 即時通訊 網頁剪輯 研究室 離線設定 背景主題                                               |   |
|--------------------------|---------------------------------------------------------------------------------------------|---|
| 變更幅戶紛定:                  | S Gmail - 新増您的電子郵件地址 - Google Chrome 📃 📃 🗙                                                  |   |
| BESCHWY BUCK             | Attps://mail.google.com/mail/u/0/?ui=2&ik=8ce1baf31e&view=cf&at=AF6bupNcyIsvCoLK2FLDpIKxeJO |   |
|                          | 加入你的甘椒雪之碱处地址                                                                                |   |
| 以這個地址寄送郵件:               | 加八志的英 <b>尼電子到什地址</b><br>按下信中的授權連                                                            |   |
| (使用 Gmail 從您的其他電子<br>郵件) | 確認驗證並加入您的電子郵件地址 结式 在此 龄入 授 媒                                                                | ) |
| 瞭解詳情                     | 含有確認碼的電子郵件會送到 @msa.hinet.net。 西日本 上版 時                                                      | Ϊ |
|                          | 若要新增您的電子郵件地址,請依下列其中一個步驟:                                                                    |   |
| 從其他帳戶檢查郵件(               |                                                                                             |   |
| POP3):                   | 拉···· 丁確認要式報告中的連結。                                                                          |   |
| \$\$P\$#\$#\$1頁          | 按一下確認电子郵件中的連結。<br>35775547<br>驗證                                                            |   |
| 使用 Gmail 收發公司智           |                                                                                             |   |
| 嗎?                       | 關閉注意                                                                                        |   |
| 授權這些使用者存取我               |                                                                                             |   |
| (允許其他人讀取您的郵件,<br>件)      |                                                                                             |   |
| 瞭解詳情                     |                                                                                             |   |
|                          |                                                                                             |   |
|                          |                                                                                             |   |
| 增加更多儲存容量:                |                                                                                             |   |
|                          |                                                                                             |   |

# 用Gmail替代其他身分發信 [完成帳號匯入]

\*成功匯入該帳號:

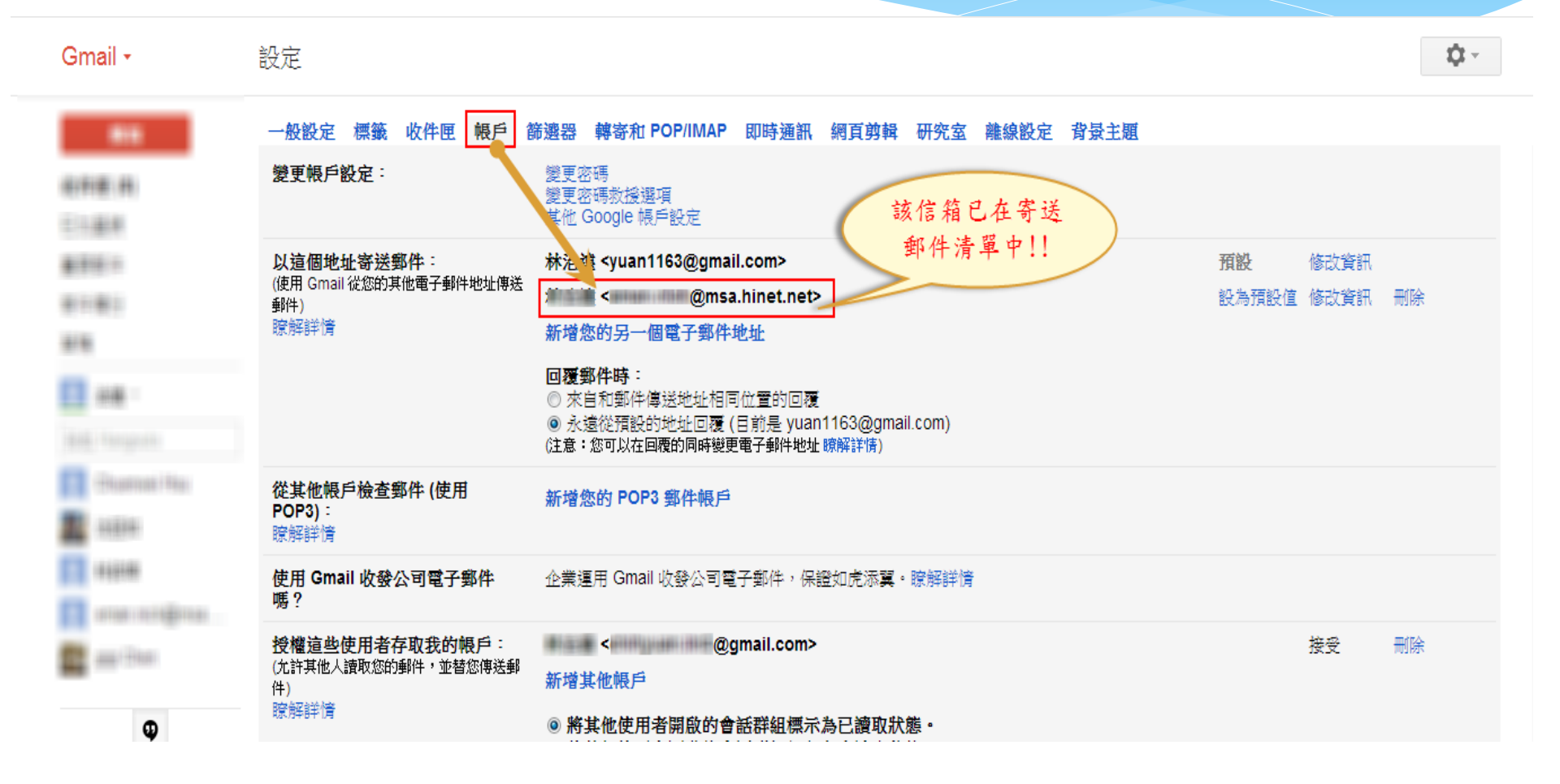

# 参、委派他人共管Gmail帳户

委派他人共管Gmail帳户 讓多人共同維護、管理同一個信箱 •可讓同一個帳戶能由多人共同管理。 •不用登出再登入,即可在多個帳號之間自由切 換。

●可讓其他人幫忙收發Gmail中的郵件,但不用 告訴其信箱密碼而造成管理上的困擾。

選擇設定功能:

| ogle        |                                         | ~ Q                                                                                                    | 林治遠 2 + 分享 2              |
|-------------|-----------------------------------------|----------------------------------------------------------------------------------------------------|---------------------------|
| 5.          | □ ▼ C 更多 ▼                              | 第1-3列(港在這邊按                                                                                                 | 清鼠左鍵                      |
| 撰寫          | 🗌 🕁 📄 Gmail 團隊                          | Gmail 確認 - 以這個地址寄送郵件 chihyuan.lin2@gmail.com - 您已要求新增 chihyuan.lin2@gmail.com 至                             | - 顯示密度: ▶<br>▶ 標準(較大顯示畫面) |
| 件匣          | 🗌 🕁 🗅 Gmail 團隊                          | 治遠已授予您 Gmail 帳戶的存取權,接受或拒絕? - 治遠您好, 林治遠 已授予您 代表他們閱讀、刪除以]                                                     | 道中                        |
| <b>巨加星號</b> | 🗌 🕁 🗅 Gmail 團隊                          | Gmail 確認 - 以這個地址寄送郵件 chihyuan.lin2@gmail.com - 您已要求新增 chihyuan.lin2@gmail.com 3                             | 2. 選擇"設定"                 |
| 備份          | □ ☆ □ Google+ 小組                        | 開始使用 Google+ - 治遠你好,歡迎使用 Google+! 與你關心的人分享生活點滴、探索你感興趣的事物。                                                   |                           |
|             | 🔲 🙀 🗅 Gmail Team                        | Customize Gmail with colors and themes - To spice up your inbox with colors and themes, check out the       |                           |
| }治遠 ▼       | 🔲 🛣 🗁 Gmail Team                        | Get started with Gmail - 4 things you need to know Gmail is a little bit different. Learn these 4 basics an | <br>意見回饋                  |
| 發起 Hangouts | 🔲 🛣 🗅 Gmail Team                        | Get Gmail on your mobile phone - Access Gmail on your mobile phone The days of needing your comp            | 進入導覽課程<br>1<br>1          |
| 尋找聊天對象      | <b>已使用 0%</b><br>您使用了 10.1 GB 配額中的 0 GB | ©2013 Google - <u>條款及隱私權</u>                                                                                | 上次帳戶活動時間:7分鐘前<br>詳細資料     |
|             |                                         | a provide a survey of the gene                                                                              |                           |

#### \*新增其他的授權帳戶:

| Gmail <del>-</del>           | 設定                                                           | 1. 選擇"帳戶"頁籤                                                                            |
|------------------------------|--------------------------------------------------------------|----------------------------------------------------------------------------------------|
| 舞寫                           | 一般設定標籤。收件匣 帳戶 篩                                              | 選器 轉寄和 POP/IMAP 即時通訊 網頁剪輯 研究室 離線設定 背景主題                                                |
| 收件匣<br>已加星號                  | 變更帳戶設定:                                                      | 變更密碼<br>變更密碼救援選項<br>其他 Google 帳戶設定                                                     |
| 重要郵件<br>寄件備份<br>草稿<br>社衣岡 ふ  | <b>以這個地址寄送郵件</b> :<br>(使用 Gmail 從您的其他電子郵件地址傳送<br>郵件)<br>瞭解詳情 | 林治遠 <chihyuan.lin2@gmail.com><br/>新增您的另一個電子郵件地址</chihyuan.lin2@gmail.com>              |
| <b>反 治遠 ▼</b><br>發起 Hangouts | <b>從其他帳戶檢查郵件 (使用<br/>POP3)</b> :<br>瞭解詳情                     | 新增您的 POP3 郵件帳戶<br>2. 點選" 新增其他帳戶"                                                       |
| 尋找聊天對象                       | 使用 Gmail 收發公司電子郵件嗎?                                          | 企業運用 Gmail www.                                                                        |
| e                            | 授權這些使用者存取我的帳戶:<br>(允許其他人讀取您的郵件,並替您傳送郵<br>件)<br>瞭解詳情          | 新增其他帳戶<br><ul> <li>●將其他使用者開啟的會話群組標示為已讀取狀態。</li> <li>●將其他使用者開啟的會話群組保留為未讀取狀態。</li> </ul> |
|                              | 增加更多儲存容量:                                                    | <b>您目前使用了 10,382 MB 配額中的 0 MB (0%)。</b><br>需要更多空間嗎? 升級儲存容量                             |

hs://mail.google.com/mail/?shva=1#settings/accounts

\* 填入要共用對象的Gmail信箱:

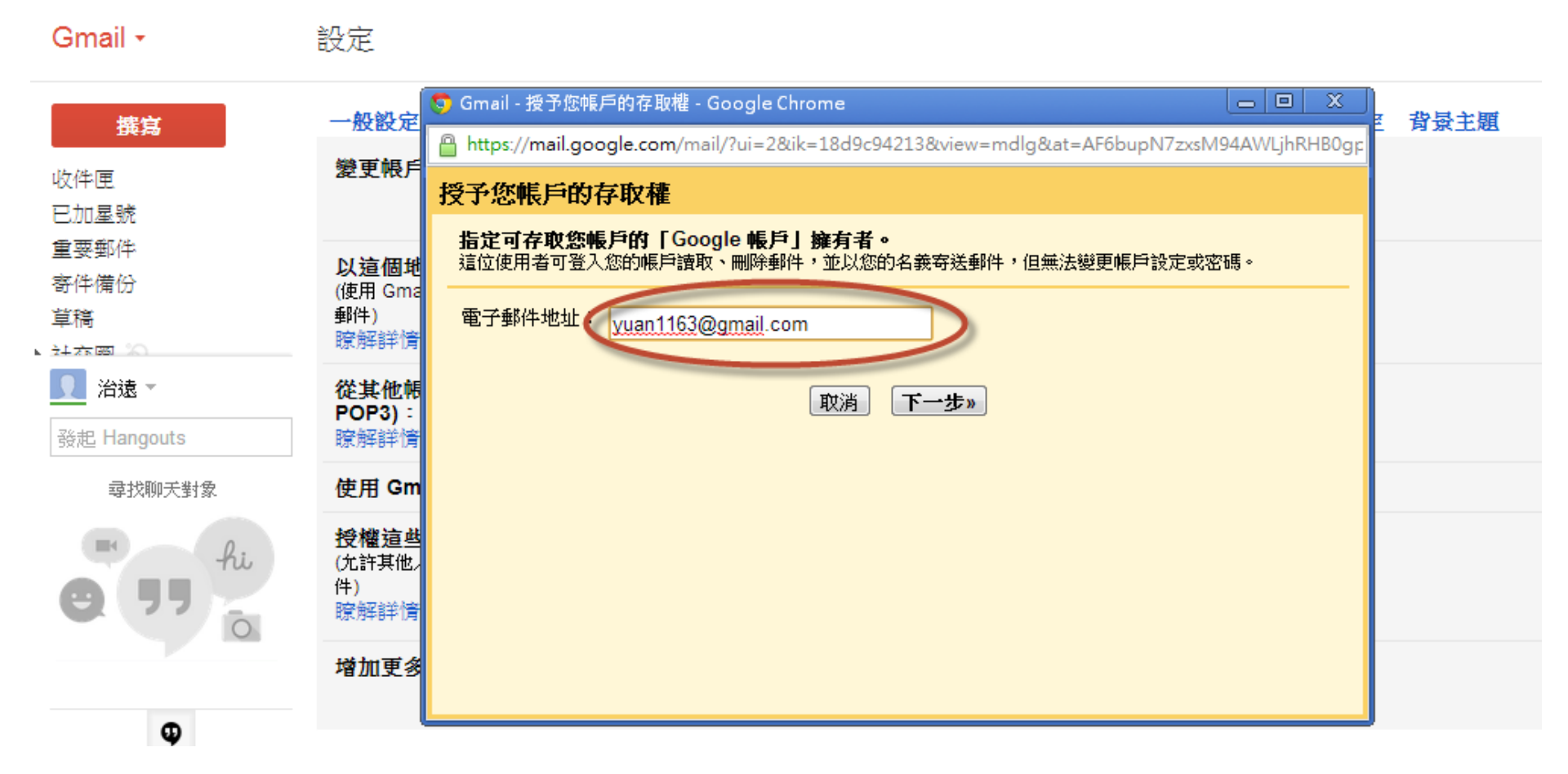

#### \* 授予存取權:

Gmail -

#### 設定

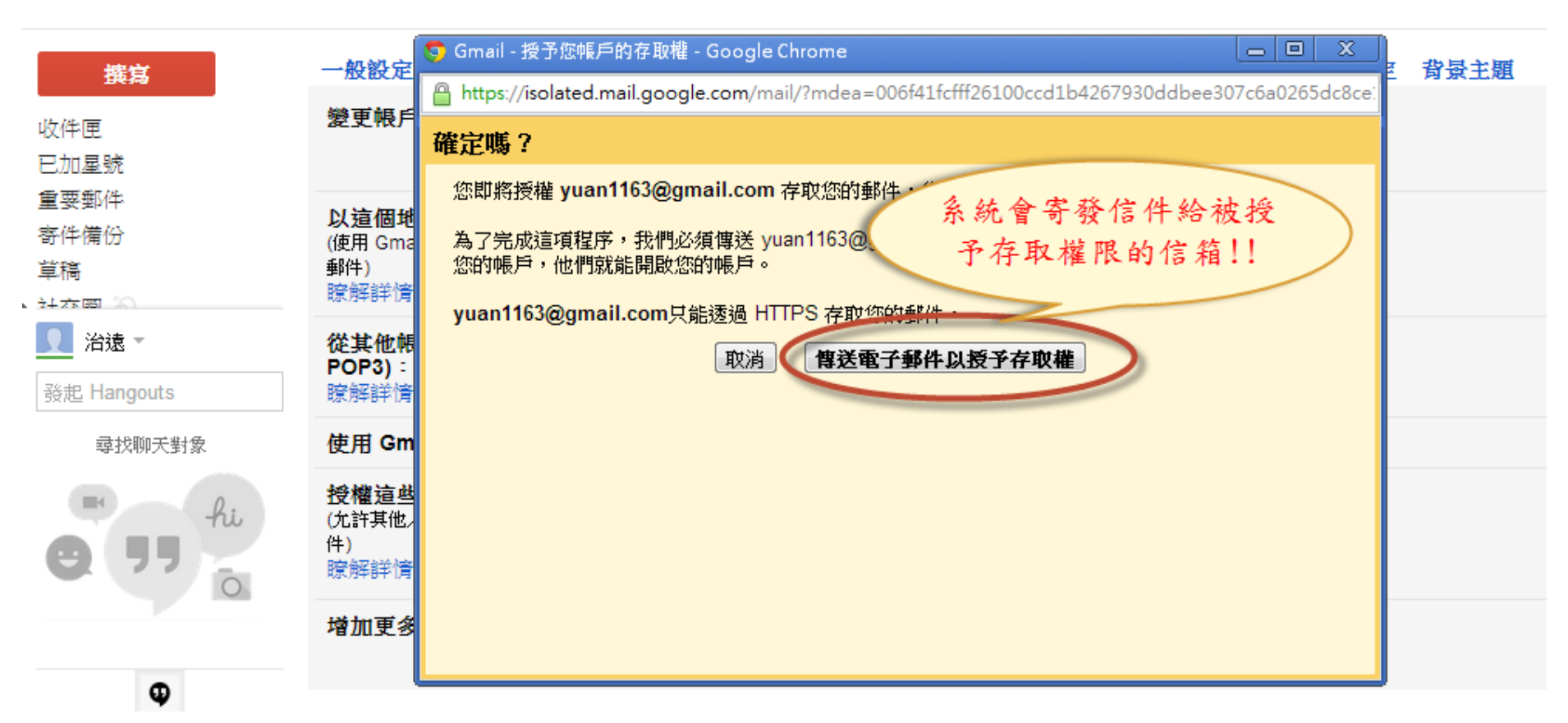

| 委派他人共管Gmail帳户<br>[系統寄送認證信件]                      |                                                                                                    |      |  |  |  |
|--------------------------------------------------|----------------------------------------------------------------------------------------------------|------|--|--|--|
| * 登入到被授                                          | 予存取權限的信箱中收信:                                                                                        |      |  |  |  |
| □ ▼ C 更多▼                                        | 第 1 – 50 列 (共有 277 列) 💙 📏                                                                           | ¢    |  |  |  |
| Comail 團隊                                        | 通知 治遠已授予您 Gmail 帳戶的存取權,接受或拒絕? - 治遠您好,林治遠已授予您代表他們閱讀、刪除以                                              | 22:  |  |  |  |
| 🗌 🙀 🗅 iTunes Store                               | 通知 您的收據號碼172052886266 - 付款人: yuan1163@gmail.com 治遠林 暖暖區東勢街6-42號7樓 205 基隆市                           | 5月18 |  |  |  |
| □ ☆ □ Google+ 小組                                 | 社交動態 你可能認識這 6 位 Google+ 使用者 - 治遠你好! 你可能也認識這幾位 Google+ 使用者。 給你的推薦人                                   | 5月16 |  |  |  |
| 🗌 📩 🕞 iTunes Store                               | 通知 您的收據號碼193052161530 - 付款人: yuan1163@gmail.com 治遠林 暖暖區東勢街6-42號7樓 205 基隆市                           | 5月6  |  |  |  |
| 🗌 📩 🗅 Microsoft                                  | 最新消息 【微軟開發人員年度饗宴 DEV Camps】掌握上億 Office 商機,邀請您 5/9-5/10和專家一起開發! - Micro                              | 5月2  |  |  |  |
| 🗌 📩 🗅 mffds                                      | 【美福食集】5/1~14Deanest最愛媽咪                                                                             | 5月2  |  |  |  |
| 🗌 🕁 🗅 資策會數位教育研究所                                 | 最新消息 身為PM應該有的一張國際證照 - 1 企業高階經理人及企業主 2 系統專案專案經理人、系統管理者、SI系統                                          | 5月1  |  |  |  |
| $\square  ightarrow  ightarrow$ The Code Project | 論壇 CodeProject   Daily News - PONKMORTEM - how to make a game on a C64 - Your morning update: Daily | 5月1  |  |  |  |
| □ 🕁 □ 資策會數位教育研究所                                 | 最新消息 企業廠商求才若渴,強力徵求全方位應用程式設計師-面對不景氣看準趨勢再出發,行政助理轉職為程式能                                                | 5月1  |  |  |  |

|    | 委派他人共管Gmail帳戶<br>[系統寄送認證信件]                                                                                           |          |
|----|----------------------------------------------------------------------------------------------------|----------|
| 按- | 下信中連結,完成授權:                                                                                                    |          |
| 治遠 | 記授予您 Gmail 帳戶的存取權,接受或拒絕? □ 收件匣 x 通知 x                                                                                 | ē Ø      |
| •  | Gmail 團隊 <mail-noreply@google.com> 22:08 (8 分鐘前<br/>寄給 我 ☑</mail-noreply@google.com>                                  | i) 🔆 🔺 🔹 |
| •  | ,這封郵件是: ◎ 促銷內容 ⑧ 最新快訊 ◎ 社交網路 ◎ 論壇 ◎ 個人                                                                                | 不要再顯示 ×  |
|    | 取權。<br>emUR4                                                                                                    |          |
|    | 如要拒絕這項要求,請按一下以下連結<br>https://isolated.mail.google.com/mail/mdd-310ad3f210-yuan1163%40gmail.com-dh-14tsKle-dAYMYImEDRn | emUR4    |
|    | 如要進一步瞭解為何會收到此郵件,請瀏覽: <u>http://support.google</u> 如果不想接受授權,<br>請勿回覆此郵件。如果要與「Gmail 小組」聯絡,請登入 Gmail 帳戶 <u>…</u> 請按這裡!!  |          |

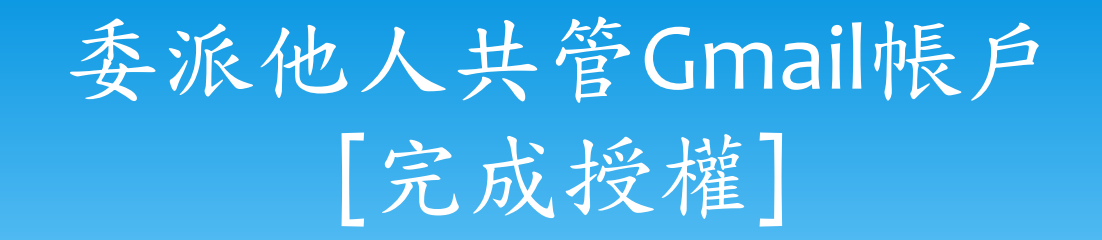

\* 確認授權完成:

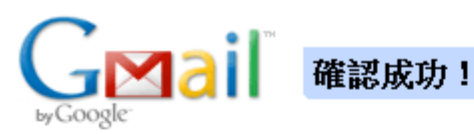

驗證作業可能需要 30 分鐘才會完成,屆時您就可以代表 chihyuan.lin2@gmail.com 查看與傳送郵件。 按一下這裡以返回您的 Gmail 帳戶: <u>http://mail.google.com</u>。

### 委派他人共管Gmail帳户 [使用授權信箱]

# \* 點選又上頭像鍵,即可看到多出一個"已委派"的信箱,點選即可使用該信箱:

|                                                          | Q 1. 點選右上角頭像圖示                                                                                      |           |
|----------------------------------------------------------|----------------------------------------------------------------------------------------------------|-----------|
| □ ▼ C 更多 ▼                                               | 第 <b>1</b> - 林治遠<br>yuan1163@g                                                                      | gmail.com |
| 🗌 🏠 🕞 Gmail 團隊                                           | 通知 治遠已授予您 Gmail 帳戶的存取權,接受或拒絕? - 治這您好, 林治遠 已授予                                                       | ム權設定      |
| $\square \stackrel{\wedge}{\asymp} \square$ iTunes Store | 通知 您的收據號碼172052886266-位 <sup>2</sup> 2. 按一下這裡,即可對此委                                                 | 149       |
| □ ☆ □ Google+ 小組                                         | 社交動態 你可能認識這 6 位 Google+ 派信箱進行操作!! 林治遠<br>chihyuan.lin2@gmail.c                                      | om (已委派)  |
| □ 🖧 🗅 iTunes Store                                       | 通知 您的收據號碼193052161530 - 付款人: yuan1163@gmail.com 治遠林 暖暖區                                             | 56.11     |
| □ 🖧 D Microsoft                                          | 最新消息 【微軟開發人員年度響宴 DEV Camps】掌握上億 Office 商機,邀請您 5/9                                                   | 登凸        |
| □ 🛧 🗅 mffds                                              | 【美福食集】5/1~14Deanest最愛媽咪                                                                             | 5月2日      |
| 🗌 🏠 🗅 資策會數位教育研究所                                         | 最新消息 身為PM應該有的一張國際證照 - 1 企業高階經理人及企業主 2 系統專案專案經理人、系統管理者、SI系統                                          | 5月1日      |
| □ 🖧 🗅 The Code Project                                   | 論壇 CodeProject   Daily News - PONKMORTEM - how to make a game on a C64 - Your morning update: Daily | 5月1日      |
| □ ☆ □ 容策會數位教育研究所                                         | 最新消息 企業廠商求才若渴,強力徵求会方位應用程式設計師 - 面對不晷氣滑進趨勢再出發,行政助理護職為程式!                                              | 5日1日      |

# 肆、Google行事曆的共用、共 享功能

### Google行事曆的共用、共享

- \*管理者可將日曆分享給團隊成員,公告行事曆程予所有的成員。
- \* 受到分享的團隊成員可隨時藉由電腦或手持式行動 裝置上線瀏覽行事曆的內容。

## Google行事曆的共用、共享 [建立新日曆]

| +治遠: 捜尋 岡片 地                | 舀 Play YouTube 新聞 Gmail | 雲端硬碟 [1] 更多 -                              |
|-----------------------------|-------------------------|--------------------------------------------|
| Google                      |                         | - Q                                        |
| Great -                     | 61E                     |                                            |
|                             |                         |                                            |
| 0.184                       | 828/82                  | A REAL PROPERTY AND A REPORT OF            |
| #191811<br>911-9811<br>#191 |                         |                                            |
| E                           |                         | REAL PLACE REPORT                          |
| Barran Har                  | 818 Deal (0) 1187 818   | LART DATE (B) TETER BELETE BALER           |
| 2010 ALC: N                 | Billistant berreitenten |                                            |
| aran original               | and a                   | · · · · · · · · · · · · · · · · · · ·      |
| and then                    | ********                | And the second second second second second |

# Google行事曆的共用、共享 [建立新日曆]

# \* 按下"我的日曆"->"建立新日曆",以建立一份新的日曆:

| 日暦                                                                                                    | 今天         | < > 2013        | 年6月3日-9日 農曆四 | 月廿五 ~ 五月初二  | 天           | 週月          | 4天 待辦事項     | 更多▼     |
|----------------------------------------------------------------------------------------------------|------------|-----------------|--------------|-------------|-------------|-------------|-------------|---------|
| 建立                                                                                                    | GMT+08     | 6/3 (週一) 廿五     | 6/4 (週二) 廿六  | 6/5 (週三) 芒種 | 6/6 (週四) 廿八 | 6/7 (週五) 廿九 | 6/8 (週六) 五月 | 6/9 (રૂ |
| ▼ 2013年6月 〈 〉                                                                                                    | 下午2點       |                 |              |             |             |             |             |         |
| ーニ三四五六日<br>272829303112<br>3456789                                                                                 | 下午3點       |                 |              |             |             |             |             |         |
| 10 11 12 13 14 15 16<br>17 18 19 20 21 22 23                                                                       | 下午4點       |                 |              |             |             |             |             |         |
| 24       25       26       27       28       29       30         1       2       3       4       5       6       7 | 下午5點       | 按此處以發<br>一筆新的 E | 建立<br>1曆     |             |             |             |             |         |
| ▼ 我的日曆                                                                                                    | 下午6點       |                 |              |             |             |             |             |         |
| 林治遠                                                                                                    | 建立新日曆      |                 |              |             |             |             |             |         |
| 工作表                                                                                                    | 設定         |                 |              |             |             |             |             |         |
| ■ 糸統開發進度                                                                                                    |            |                 |              |             |             |             |             |         |
| <b>圃滕</b> 寓頂公生                                                                                                    | 下午9點       |                 |              |             |             |             |             |         |
| ▼ 其他日暦 💿                                                                                                    | 下午10點      |                 |              |             |             |             |             |         |
| 新增朋友的日曆                                                                                                    | ▶<br>下午11點 |                 |              |             |             |             |             |         |
\* 進入新增日曆畫面,填入相關的日曆資訊:

| 建立新日曆                                                         |                                                                                      |    |
|---------------------------------------------------------------|--------------------------------------------------------------------------------------|----|
| 日曆詳細資料                                                        |                                                                                      |    |
| «返回日曆 建立日曆 <b>取</b> 消                                         |                                                                                      |    |
| 日曆名稱:                                                         | 團隊事項公告                                                                               |    |
| 1. 於此填寫日           說明:           曆資料                          | 公告團隊活動行事曆程                                                                           | h  |
| 地點:                                                           | <mark>台北市</mark><br>例如,「舊金山」、「台北」或者是「香港」。 指定一個一般人熟知的地點,有助別人在您的日曆上找尋活動 (如果您的日曆是「公開」的) |    |
| 日 <b>曆時區:</b><br>請先選取國家:地區,以選取相應的時區。如果要查看所有#<br>區,請核取方塊。      | 國家 / 地區: 台灣                                                                          |    |
| <ul> <li>公開此日 / 一 / 一 / 一 / 一 / 一 / 一 / 一 / 一 / 一 /</li></ul> | 2. 由於僅將日曆公開給                                                                         |    |
| 與指定人士共用<br>人                                                  | 将定入使用,敌公用此<br>日曆"選項請勿勾選<br>欄服設定                                                      | 移除 |
| 輸入電子郵件地址 3.在此                                                 | 查看所有活動詳細資訊 ▼ 新增人士                                                                    |    |
| "yuan1163@gmail.com" <yuan1163@<br>享日層</yuan1163@<br>         | 進行變更並管理共用 進行變更並管理共用                                                                  |    |

\* 接著填入要分享日曆的對象e-mail,完成後按下"建立日曆"鍵:

| 建立新日曆<br>日曆詳細資料                                                                          |                                                                         |    |
|------------------------------------------------------------------------------------------|-------------------------------------------------------------------------|----|
| «返回日曆 建立日曆 取消                                                                            |                                                                         |    |
| 日曆名稱:                                                                                    | 團隊事項公告                                                                  |    |
| 說明:                                                                                      | 公告團隊活動行事曆程                                                              | // |
| 地點:                                                                                      | 台北市<br>例如,「舊金山」、「台北」或者是「香港」。 指定一個一般人熟知的地點,有助別人在您的日曆上找尋活動 (如果您的日曆是「公開」的) |    |
| 日 <b>曆時區:</b><br>諸先選取國家/地區,以選取相應的時區。如果要查看所有時<br>區,諸核取方塊。                                 | 國家 / 地區: 台灣                                                             |    |
| <ul> <li>公開此日曆瞭解詳情<br/>此日曆會顯示在公開的 Google 搜尋結果中。</li> <li>僅分享我的有空忙碌資訊 (隱藏詳細資訊)</li> </ul> | 2. 在此可設定該 2. 比以休暇了!                                                     |    |
| 與指定人士共用<br>人 <b>1. 填入要公開</b><br>對象的E-mail                                                | 公開對象的權限 5. 按此鍵即可加<br>入該公開對象                                             | 移除 |
| 輸入電子郵件地址                                                                                 | 查看所有活動詳細資訊<br>速行総要が始初サロロ 新増人士                                           |    |
| ")###11113@gmail.com" <#11113@gmail.com>                                                 | 通门發史型管理大用<br>  變更活動]<br>  查表的方法計算如容訊                                    |    |
| @http://www.incom                                                                        | 只能看見是否有空(應藏詳細資訊)                                                        | Ť  |

#### \* 接著填寫日曆內容:

| 建立                            | GMT+08         | 6/17 (週一) 初十 | 6/18 (週二) 十一 | 6/19 (週三) 十二     | 6/20 (          | 週四)十三 | 6/21 (週五) 夏至      | 6/22 (週六) 十五 | 6/23 (週日) 十六 |
|-------------------------------|----------------|--------------|--------------|------------------|-----------------|-------|-------------------|--------------|--------------|
| - 2010/06/2                   |                |              |              |                  |                 |       |                   |              |              |
|                               | 上午9點           |              |              | 9點 – 11點<br>例行會議 | 9點 — 下午<br>校外參訪 | 6聖4   |                   |              |              |
| 3 4 5 8 7 8 3                 | 上午 <b>10點</b>  |              |              |                  |                 | 時間:   | 6月 21日 (週五), 下午2點 | - 下午3點       |              |
| ******                        | 上午 <b>1</b> 1點 |              |              |                  |                 | ♪項:   | 小組會議<br>例如:朋友聚會   |              |              |
| <b>建建建炉建建</b> 建<br>1111111111 | 下午 <b>1</b> 2點 |              |              | 下午12點 - 下午1:30   |                 | 日曆:   | 團隊事項公告            | •            |              |
|                               |                |              |              | 中午聚餐             |                 | 建立法   | <b>舌動</b> 編輯活動 »  |              |              |
|                               | 下十1點           |              |              |                  |                 |       |                   |              |              |
| -116                          | 下午2點           |              |              |                  |                 |       | 下午2點 - 下午3點       |              |              |
|                               | 下午3點           |              |              |                  |                 |       |                   |              |              |
|                               | 국수 4만년         |              |              |                  |                 |       |                   |              |              |
| ▼ 其他日曆      ▼                 | 下十4話           |              |              |                  |                 |       |                   |              | 1            |
| 新增朋友的日曆                       | 下午5點           |              |              |                  |                 |       |                   |              |              |
| 聯絡人的生日及活動                     | 下午6點           |              |              |                  |                 |       |                   |              |              |

### \*接著登入到另外一個被分享行事曆的帳戶:

#### Google

#### 日曆

有序管理所有行程並且與好友分享活動

有了 Google 的免費線上日曆,即可在同一個位置上輕鬆追蹤生活中所有重要的活動。

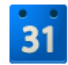

分享您的行程資訊 將日曆公開給親朋好友檢視,並且查看他人與您分享的行程。

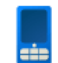

隨時隨地查看日曆 透過手機隨附的日曆程式或行動瀏覽器使用您的日曆。

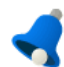

不再忘記任何活動 透過電子郵件或手機簡訊接收活動提醒通知。

瞭解更多有關 Google 日曆的資訊»

| 登入            | Google |
|---------------|--------|
| 電子郵件          |        |
| -Fillman (h)E |        |
| 密碼            |        |
|               |        |
| 登入 ✓ 保持登入狀態   |        |
| 無法登入帳戶嗎?      |        |

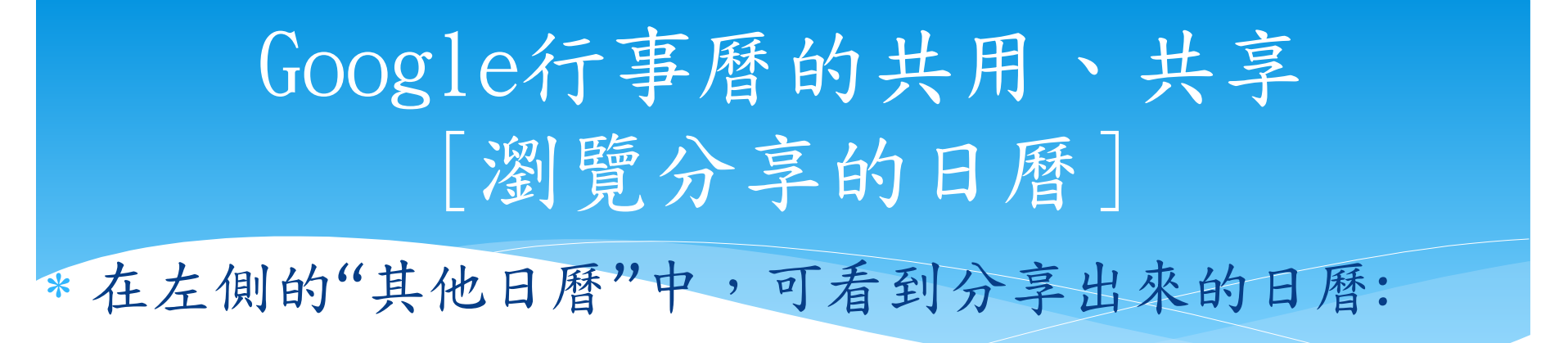

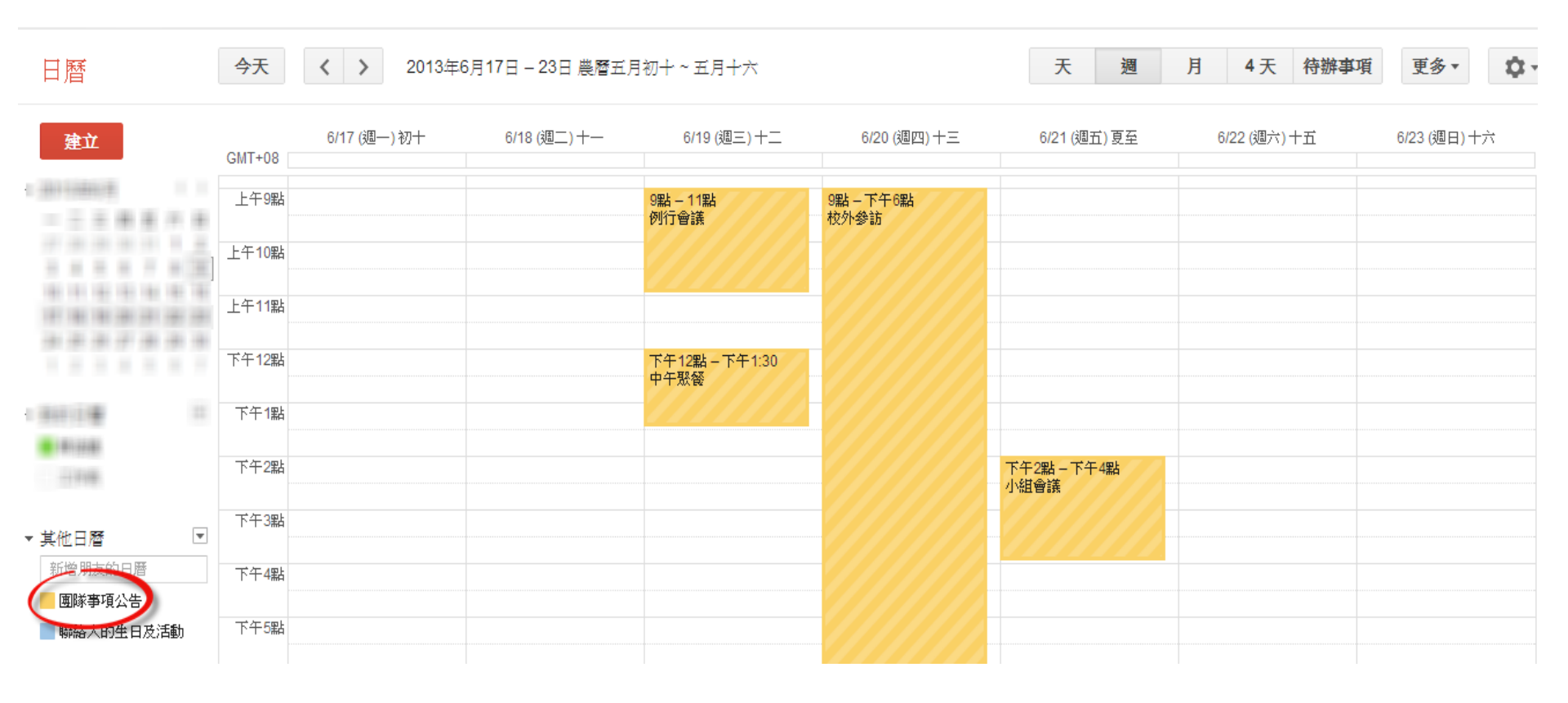

### 伍、用Google行事曆繪製甘特 圖

### 用Google行事曆繪製甘特圖(1/7)

## \* 按下"我的日曆"->"建立新日曆",以建立一份新的日曆:

今天  $\langle \rangle$ 2013年6月3日 - 9日 農曆四月廿五~五月初二 天 更多▼ 日曆 週 月 待辦事項 4天 6/3 (週一) 廿五 6/4 (週二) 廿六 6/6 (週四) 廿八 6/7 (週五) 廿九 6/8 (週六) 五月 6/5 (週三) 芒種 6/9 (3 建立 GMT+08 ▼ 2013年6月 < > 下午2點 一二三四五六日 27 28 29 30 31 1 2 下午3點 3 4 5 6 7 8 9 10 11 12 13 14 15 16 下午4點 17 18 19 20 21 22 23 按此處以建立 24 25 26 27 28 29 30 下午5點 1 2 3 4 5 6 7 一筆新的日曆 下午6點 ▼ 我的日曆 T 建立新日層 林治遠 設定 工作表 📕 系統開發進度 下午9點 面隊事項公告 下午10點 T ▼其他日曆 新增朋友的日曆 下午11點

### 用Google行事曆繪製甘特圖(2/7)

#### \*填寫新日曆的資訊:

| 建立新日曆                                                                                   | 1 植窗口藤瓷切                                                               |    |
|-----------------------------------------------------------------------------------------|------------------------------------------------------------------------|----|
| « 返回日曆 (建立日曆) [取消]                                                                      | 1. 供向口信員部                                                              |    |
| 日曆名稱:                                                                                   | 軟體專案開發時程                                                               |    |
| 說明:                                                                                     | XX公司財務會計系統開發時程維護                                                       |    |
| 地點:                                                                                     | 桃園縣<br>例如,「舊金山」、「台北」或者是「香港」。指定一個一般人熟知的地點,有助別人在您的日曆上找尋活動 (如果您的日曆是「公開」的) |    |
| 日 <b>曆時區:</b><br>請先選取國家,地區,以選取相應的時區。如果要查看所有時<br>區,請核取方塊。                                | 國家 / 地區: 台灣 		 (選擇別的國家 地區以查看其他時區)<br>請選取時區: (GMT+08:00) 台北 	 ■ 顯示所有時區  |    |
| <ul> <li>公開此日曆瞭解詳情<br/>此日曆會顯示在公開的 Google 搜尋結果中。</li> <li>僅分享我的有空忙發資訊(隱藏詳細資訊)</li> </ul> | 2.填入要加入日<br>歷的對象和權限                                                    |    |
| 與指定人士共用                                                                                 |                                                                        |    |
| *                                                                                       | 權限設定                                                                   | 移除 |
| 輸入電子郵件地址                                                                                | 査看所有活動詳細資訊 ▼ 新増人士                                                      |    |
| @gmail.com" <}@gmail.com>                                                               | 進行變更並管理共用                                                              |    |
| @gmail.com                                                                              | 查看所有活動詳細資訊 ▼                                                           | Ť  |

### 用Google行事曆繪製甘特圖(3/7)

\* 將日曆切換成以月為單位:

| Google    | 搜尋日曆   |                |       | т Q   | ×.    | 林治遠      | 0 + 分享 - 人子 |
|-----------|--------|----------------|-------|-------|-------|----------|-------------|
| 日曆        | 今天 🗸 > | 2013年6月 農曆四月 ~ | 五月    | 天     | 週月    | 4天 符辦事項  | 更多▼ ♀▼      |
| 建立        | 週—     | 週二             | 週三    | 週四    | 週五    | 週六       | 週日          |
| - 2112412 | 27十八   | 28十九           | 29 _+ | 30 #— | 31廿二  | 6月 1日 廿三 | 2廿四         |
|           | 3 廿五   | 4 廿六           | 5 芒種  | 6廿八   | 7 廿九  | 8五月      | 9 初二        |
| - 21212   | 10 初三  | 11 初四          | 12 初五 | 13 初六 | 14初七  | 15 初八    | 16 初九       |
| erre      | 17 初十  | 18 +           | 19+二  | 20+Ξ  | 21夏至  | 22十五     | 23十六        |
|           | 24+t   | 25十八           | 26十九  | 27 _+ | 28 任— | 29 Ħ二    | 30 廿三       |

### 用Google行事曆繪製甘特圖(4/7)

\*填寫工作事項:

| +治<br>活動   工作<br>時間: 7月 1日<br>事項: 需求分                                         | ∃ (週一)<br>析            | × <sup>ii@iii</sup>          | <ul> <li>日暦 更多。</li> <li>2. 在對話方塊中</li> <li>我們的工作事</li> </ul> | 加入項        |            | 林治遠     | 0 + 分享 ↓ ▼ |
|-------------------------------------------------------------------------------|------------------------|------------------------------|---------------------------------------------------------------|------------|------------|---------|------------|
| 例如:昀<br>日曆: 軟體專                                                               | 独 7 點在晶華舉辦晚宴<br>『案開發時程 | ▼ 督五月~                       | 大月                                                            | Æ          | 週 月        | 4天 待辦事項 | 更多▼ ♀▼     |
| <ul> <li>建立活動</li> <li>2013年7日</li> <li>3.填完後,請按</li> </ul>                   | 韓活動                    |                              | 週三<br>3 ff六                                                   | 週四<br>4 廿七 | 週五<br>5 廿八 | 週六<br>6 | 週日<br>7 小暑 |
| 下"編輯活動"連結<br>15 16 17 18 19 20 21<br>22 23 24 25 26 27 28<br>29 30 31 1 2 3 4 | 结                      | 9初 <sup>*</sup> 1. 在日<br>項的第 | 層中以滑鼠點選□<br>一天,以跳出對言                                          | C作事<br>舌方塊 | 12 初五      | 13 初六   | 14 初七      |
| - 31112 (B) 11                                                                | 15初八                   | 16 初九                        | 17 初十                                                         | 18 +       | 19 +二      | 20+=    | 21十四       |
|                                                                               | 22 大暑                  | 23 <del>  六</del>            | 24+±                                                          | 25十八       | 26十九       | 27 _+   | 28 #—      |
| <ul> <li>▼其他日曆</li> <li>▼</li> <li>新增朋友的日暦</li> <li>■聯絡人的生日及活動</li> </ul>     | 29 廿二                  | 30 廿三                        | 31廿四                                                          | 8月1日廿五     | 2世六        | 3世七     | 4 廿八       |

### 用Google行事曆繪製甘特圖(5/7)

#### \*繼續編輯該工作事項:

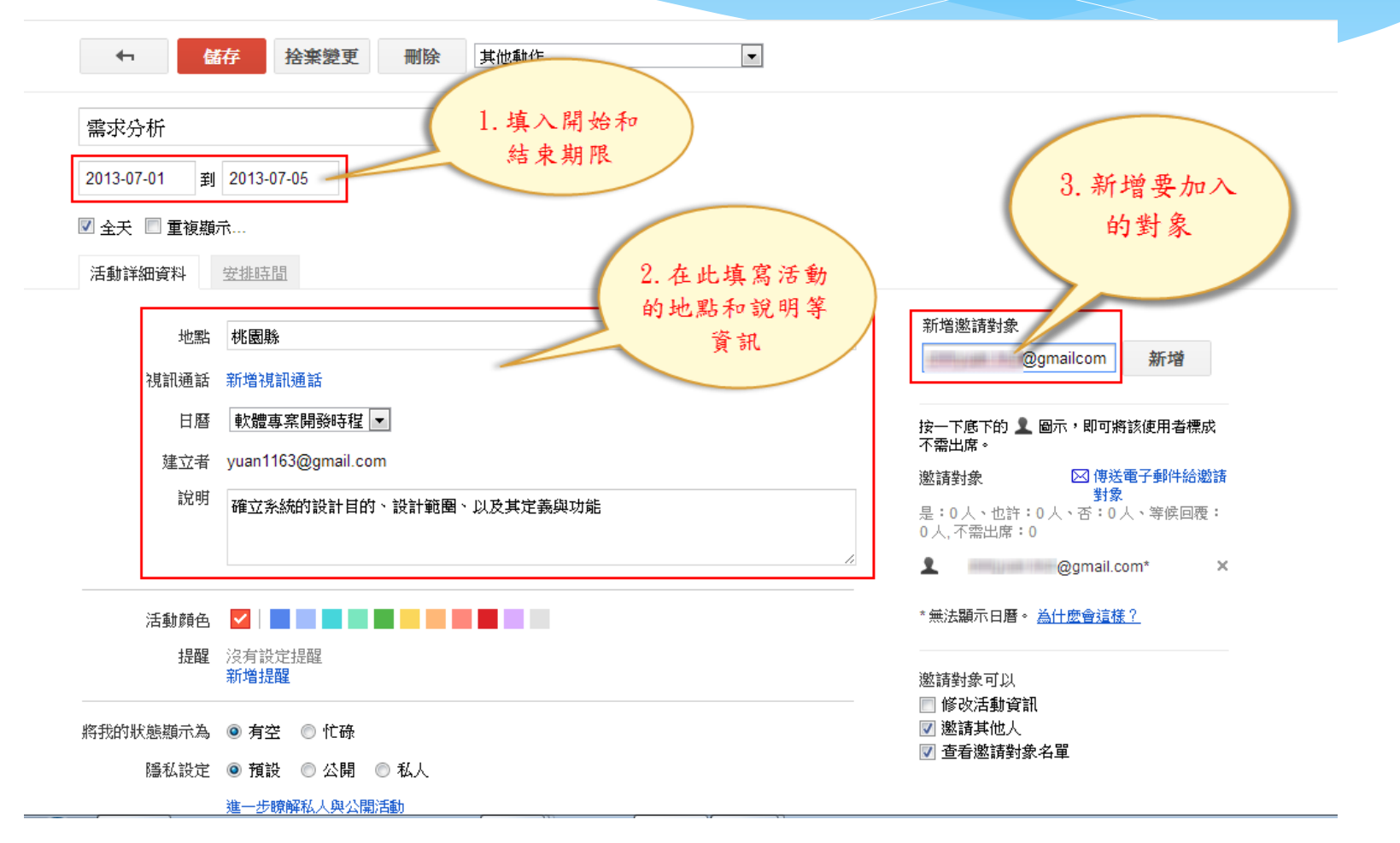

### 用Google行事曆繪製甘特圖(6/7)

#### \*回到日曆畫面上,可看到剛才所填入的行程:

| 日曆 | 今天 < >          | 2013年7月 農曆五月 1 | - 六月  | 天        | 週月    | 4天 符辦事項                             | 更多▼ ♀▼          |
|----|-----------------|----------------|-------|----------|-------|-------------------------------------|-----------------|
| 建立 | 週—              | 週二             | 週三    | 週四       | 週五    | 週六                                  | 週日              |
|    | 7月1日 6四<br>雲求分析 | 2廿五            | 3廿六   | 4廿七      | 5廿八   | s ff ኪ                              | 7 小暑            |
|    |                 |                |       |          |       |                                     |                 |
|    | 8六月             | 9初二            | 10初三  | 11初四     | 12初五  | <sup>13</sup> 在這裡就產<br>們剛才所填<br>程了! | 生了我<br>入的行<br>! |
|    | 15初八            | 16 初九          | 17 初十 | 18 +—    | 19 +二 | 20                                  |                 |
|    | 22 大暑           | 23十六           | 24+±  | 25十八     | 26十九  | 27 _+                               | 28 廿一           |
|    | 29 Ħ二           | 30 廿三          | 31廿四  | 8月 1日 廿五 | 2廿六   | 3廿七                                 | 4廿八             |

### 用Google行事曆繪製甘特圖(7/7)

\* 陸續填入其他行程,即完成如同甘特圖一般的效果:

| 日曆                                                                                                    | 今天 〈 〉   | 2013年7月 農曆五月~ | ·六月   | Ę        | 週 月   | 4天 待辦事項 | 更多▼ ✿▼ |
|----------------------------------------------------------------------------------------------------|----------|---------------|-------|----------|-------|---------|--------|
| 建立                                                                                                    | 迅        | 迴             | 週三    | 週四       | 週五    | 週六      | 週日     |
|                                                                                                    | 7月 1日 廿四 | 2 廿五          | 3 廿六  | 4廿七      | 5廿八   | 6 廿九    | 7 小暑   |
| = 301108/78 11 11                                                                                                    | 需求分析     |               |       |          |       |         |        |
|                                                                                                    |          |               |       | 客戶需求訪談   |       |         |        |
| ******                                                                                                    |          |               |       |          |       |         |        |
|                                                                                                    | 8六月      | 9初二           | 10 初三 | 11 初四    | 12 初五 | 13 初六   | 14初七   |
|                                                                                                    | 〈 客戶需求訪談 |               |       |          |       |         |        |
| ******                                                                                                    | 条統分析     |               |       |          |       |         |        |
| ALC: N 10 10 10 10 10                                                                                                    |          |               |       |          |       |         |        |
|                                                                                                    | 15初八     | 16 初九         | 17 初十 | 18+-     | 19 +二 | 20十三    | 21十四   |
| 1 94912 W                                                                                                    | 〈 系統分析   |               |       | 程式撰寫     |       |         | >      |
|                                                                                                    |          |               |       |          |       |         |        |
|                                                                                                    | 22 大暑    | 23十六          | 24十七  | 25十八     | 26十九  | 27 =+   | 28 廿一  |
| ····                                                                                                    | < 程式撰寫   |               |       |          |       |         |        |
|                                                                                                    |          | 条統測試          |       |          |       |         |        |
|                                                                                                    |          |               |       |          |       |         |        |
| - #419 1                                                                                                    | 29 廿二    | 30 廿三         | 31 廿四 | 8月 1日 廿五 | 2 廿六  | 3廿七     | 4廿八    |
| and the second                                                                                                    | 条統測試     |               |       |          |       |         |        |
|                                                                                                    |          |               |       |          |       |         |        |
| A DESCRIPTION OF A DESCRIPTION OF A DESC |          |               |       |          |       |         |        |

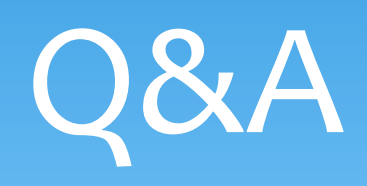

## 謝謝指教

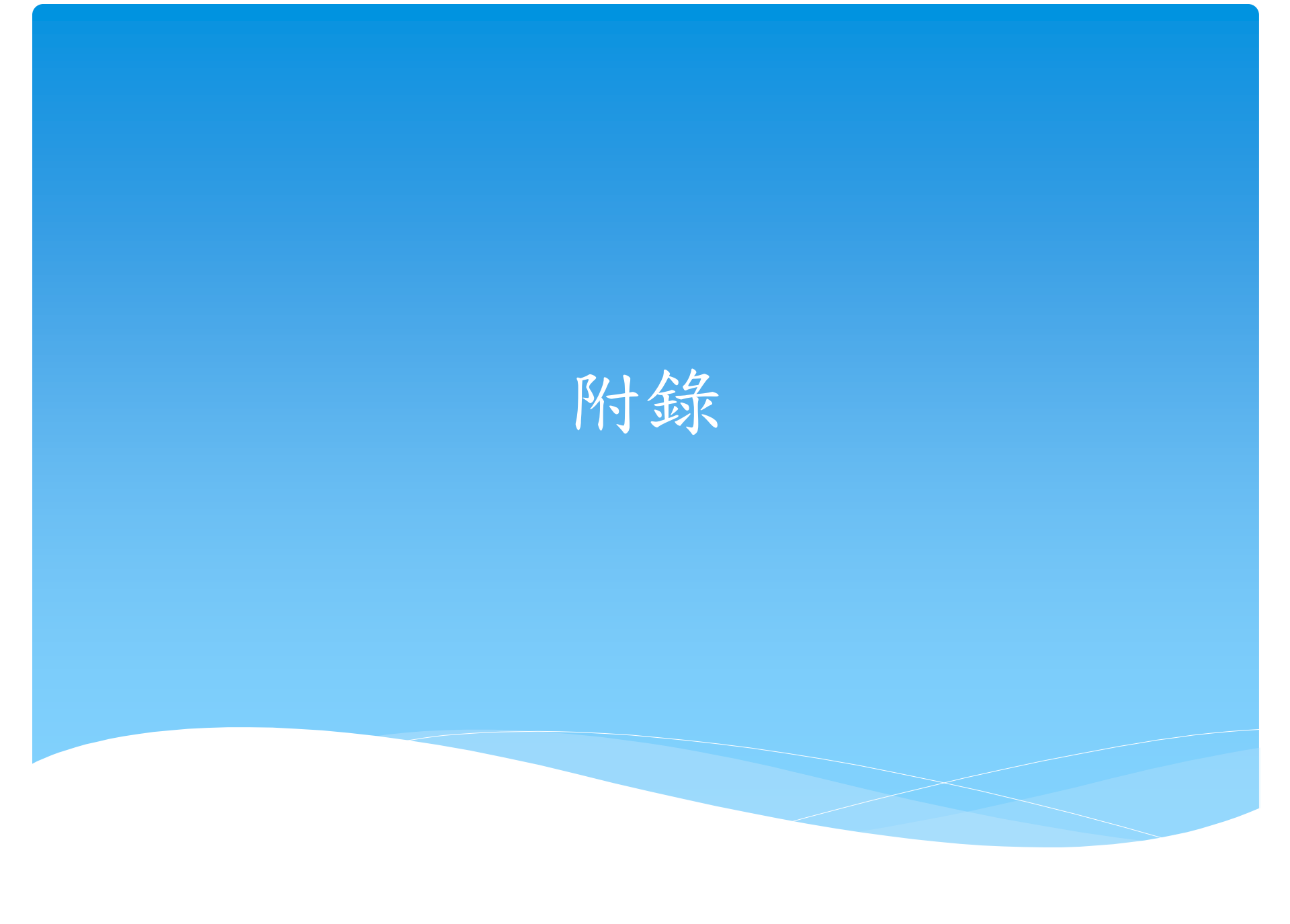

### A、利用Gmail統整多個郵件號 當信箱超過五個時的替代方式

## 當匯入的信件超過五個郵件帳號之時,再匯入其他信 箱會出現錯誤:

|                                             | 🤝 Gmail - 新增您所有的郵件帳戶 - Google Chrome                         |   |
|---------------------------------------------|--------------------------------------------------------------|---|
|                                             | https://mail.google.com/mail/u/0/?ui=2&ik=8ce1baf31e&view=ma |   |
| 設定                                          | 新增您的郵件帳戶                                                     |   |
| 机乳合 補效 收降度 舞蹈                               | 輸入 @outlook.com的郵件設定。 證解 當匯入的信箱超過                            | 7 |
| 一般設定化 标题 收什巴 帕尔                             | 電子郵件地址:<br>您擁有的帳戶數量已達上限。<br>五個之後,印無法<br>再增加其他帳戶              |   |
|                                             | 使用者名稱:                                                       |   |
| 從其他帳戶檢查郵件 (使用<br>POP3) -                    | 密碼: 名碼:                                                      |   |
| FOF3)-<br>瞭解詳情                              | POP 伺服器 pop3.live.com ▼ 通訊埠: 995 ▼                           |   |
|                                             | 🔲 在伺服器上保留已擷取郵件的副本。 瞭解詳情                                      |   |
|                                             | ☑ 擷取郵件時,一定要使用安全連線 (SSL)。                                     |   |
|                                             | ■ 將外來郵件標示為: @outlook.com マ                                   |   |
|                                             | 🔲 封存外來郵件 (略過收件厘)                                             |   |
|                                             | 取消 《上一步 新增帳戶》                                                |   |
| 使用 Gmail 收發公司電子郵件嗎                          |                                                              |   |
| 授權這些使用者存取我的帳戶:<br>(九許其他人讀取您的郵件,並替您傳送<br>(件) | —————————————————————————————————————                        |   |

#### 替代方式:利用轉寄的功能,將信件轉發至Gmail信箱, 這裡以從Gmail轉出信件為例:

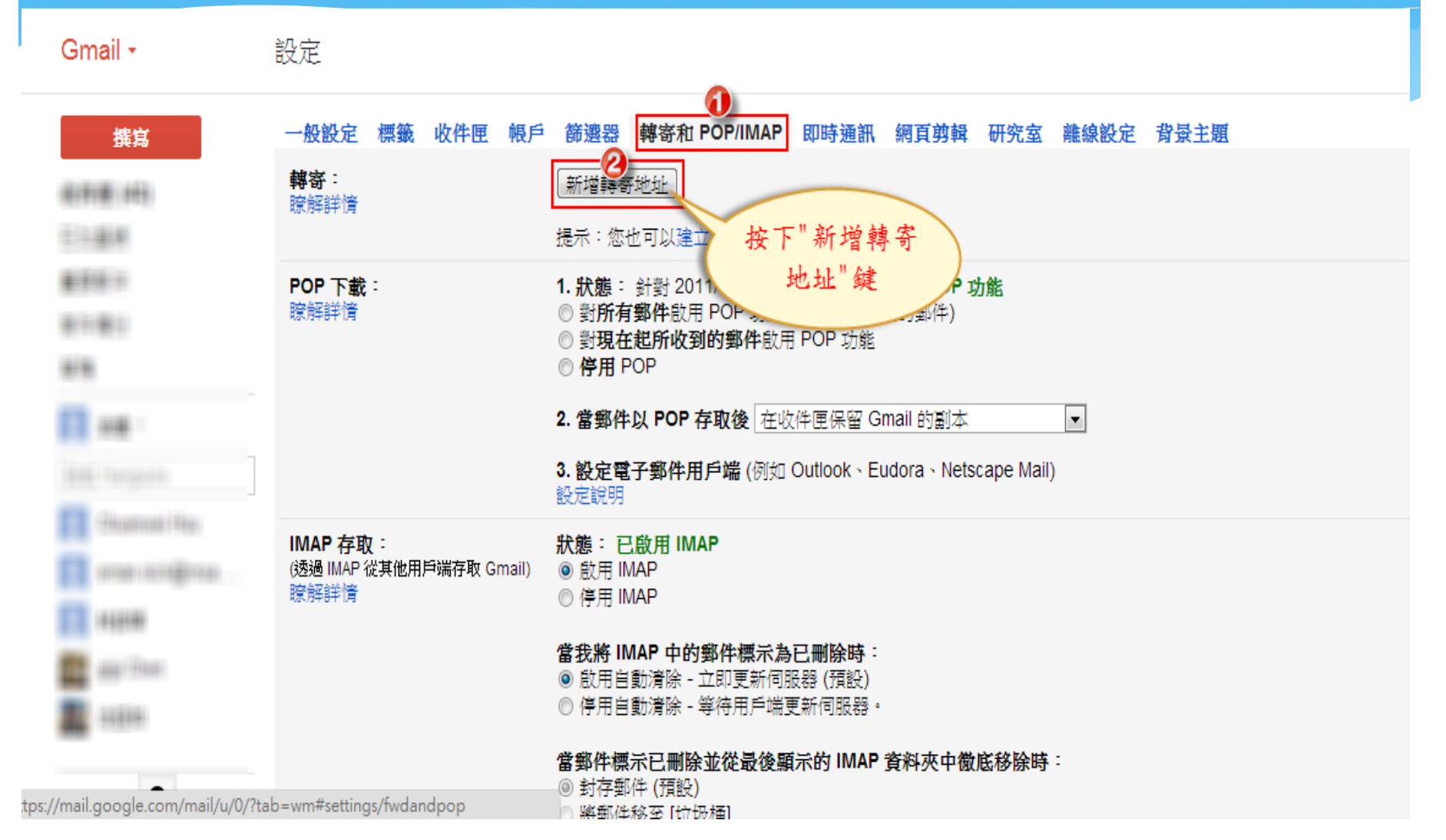

#### 在欲轉寄出去的信箱中,填入欲轉至的地址:

設定

| 一般設定標籤。收件匣 帳戶                    | 篩邊器 轉寄和 POP/IMAP 即時通訊 網頁剪輯 研究室 離線設定 背景主題                                   |
|----------------------------------|----------------------------------------------------------------------------|
| <b>轉寄</b> :<br>瞭解詳情              | 新增轉寄地址                                                                     |
| <b>POP 下載</b> :<br>瞭解詳情          | 新增轉寄地址                                                                     |
|                                  |                                                                            |
|                                  |                                                                            |
| IMAP 存取:                         | 設定說明<br>狀態: 已啟用 IMAP                                                       |
| (透過 IMAP 從其他用戶端存取 Gmail)<br>瞭解詳情 | <ul> <li>◎ 啟用 IMAP</li> <li>○ 停用 IMAP</li> </ul>                           |
|                                  | 當我將 IMAP 中的郵件標示為已刪除時:<br>◎ 啟用自動清除 - 立即更新伺服器 (預設)<br>◎ 停用自動清除 - 等待用戶端更新伺服器。 |
|                                  | 當郵件標示已刪除並從最後顯示的 IMAP 資料夾中微底移除時:<br>◎ 封存郵件 (預設)                             |

#### 確認轉寄地址:

設定

| 一般設定標籤收件匣帳戶                                  | 音 篩邊器 轉寄和 POP/IMAP 即時通訊 網頁剪輯 研究室 離線設定 背景主題                                 |  |  |  |  |  |  |
|----------------------------------------------|----------------------------------------------------------------------------|--|--|--|--|--|--|
| <b>韓寄</b> :<br>瞭解詳情                          | 確認轉寄地址                                                                     |  |  |  |  |  |  |
| POP 下載:                                      | 將郵件轉寄至                                                                     |  |  |  |  |  |  |
| 瞭解詳作                                         | <b>繼續</b> 取消                                                               |  |  |  |  |  |  |
| IMAP 存取:<br>(透過 IMAP 從其他用戶端存取 Gmail)<br>瞭解詳情 | <b>狀態: 已啟用 IMAP</b><br>◎ 啟用 IMAP<br>◎ 停用 IMAP                              |  |  |  |  |  |  |
|                                              | 當我將 IMAP 中的郵件標示為已刪除時:<br>◎ 啟用自動清除 - 立即更新伺服器 (預設)<br>◎ 停用自動清除 - 等待用戶端更新伺服器。 |  |  |  |  |  |  |
|                                              | 當郵件標示已刪除並從最後顯示的 IMAP 資料夾中微底移除時:<br>◎ 封存郵件 (預設)<br>● 將郵件移至 [計份插]            |  |  |  |  |  |  |

## 登入到欲轉入的信箱中,可看到確認信件,點選信中的連結即完成授權:

| Gmail -                                                                               | ←         ①         ●         ●         更多▼         更多▼         第1封                                                                                                    | ,共 10 封 |
|---------------------------------------------------------------------------------------|----------------------------------------------------------------------------------------------------|---------|
|                                                                                       | Gmail 轉寄確認 (#1254333) - 接收來自 🚽 👘 💴 的郵件 📄 🛛 🗤 🖉                                                                                                    | ō Ø     |
| 407080.71<br>123.808<br>807.803<br>807.803<br>808<br>808<br>808<br>808<br>125.1500000 | <ul> <li>Gmail 團隊 <mail-noreply@google.com></mail-noreply@google.com></li> <li>寄給我 ☑</li> <li>要求將郵件自動轉寄到您的電子郵件地址</li> <li>確認碼: 1254333</li> <li>如果您要允許</li> <li>將郵件自動轉寄到上述地址,請按一下下方連結來確認要求:</li> <li>加果您按一下連結後無法開啟該連結,請複製該連結並貼到新瀏覽器視窗中。如果您仍無法成功連結,請將確認碼</li> </ul> | N V     |
|                                                                                       | 1254333 傳送到。<br>感謝您使用 Gmail!<br>Gmail 團隊敬上                                                                                                    |         |
| Φ                                                                                     | 如果您不同意這個要求,則無須執行這些動作。您必須按一下上方連結進行確認,否則<br>無法將郵件自動轉寄到上述電子郵件地址。如果您不小心按了一下上方連結,但不想允許<br>將郵件自動轉寄到上述地址,諸按一下下方連結取消驗證:<br>如果你想赔疑你怎么会你可這對郵件,結準說:http://cupport.google.com/mail/bip/answor.pv/2apswor=124072                                                                |         |

# 再到設定畫面中,設定轉出信件後,保留副本在收件 夾中:

| Gmail -         | 設定                                           |                                                                                                    |
|-----------------|----------------------------------------------|----------------------------------------------------------------------------------------------------|
| <mark>撰寫</mark> | 一般設定標籤。收件匣 帳戶<br>轉寄:<br>瞭解詳情                 | <ul> <li>篩邊器 轉寄和 POP/IMAP 即時通訊 網頁剪輯 研究室 雜線設定 背景主題</li> <li>○ 停用轉寄</li> <li>④ 轉寄外來郵件副本給</li> <li>○ (使用中) ▼ 並且 在收件匣保留 Gmail 的副本</li> <li>▼</li> </ul> |
| 81182<br>818    |                                              | 提示:您也可以建立篩週器,只轉寄部分郵件。                                                                                                    |
| E an -          | <b>POP 下载</b> :<br>瞭解詳情                      | <ol> <li>計劃 2011/6/7 起送達的所有郵件啟用 POP 功能</li> <li>對所有郵件啟用 POP 功能 (包括已經下載的郵件)</li> <li>對現在起所收到的郵件 啟用 POP 功能</li> <li>停用 POP</li> </ol>                 |
| E Channa Hu     |                                              | <ul> <li>2. 當郵件以 POP 存取後 在收件匣保留 Gmail 的副本</li> <li>3. 設定電子郵件用戶端 (例如 Outlook、Eudora、Netscape Mail)</li> <li>約中留用</li> </ul>                          |
|                 | IMAP 存取:<br>(透過 IMAP 從其他用戶端存取 Gmail)<br>瞭解詳情 | <del>〕                            </del>                                                                                                    |
|                 |                                              | 當我將 IMAP 中的郵件標示為已刪除時:                                                                                                    |

# 再到設定畫面中,設定轉出信件後,保留副本在收件 夾中:

| Gmail -         | 設定                                           |                                                                                                    |
|-----------------|----------------------------------------------|----------------------------------------------------------------------------------------------------|
| <mark>撰寫</mark> | 一般設定標籤。收件匣 帳戶<br>轉寄:<br>瞭解詳情                 | <ul> <li>篩邊器 轉寄和 POP/IMAP 即時通訊 網頁剪輯 研究室 雜線設定 背景主題</li> <li>○ 停用轉寄</li> <li>④ 轉寄外來郵件副本給</li> <li>○ (使用中) ▼ 並且 在收件匣保留 Gmail 的副本</li> <li>▼</li> </ul> |
| 81182<br>818    |                                              | 提示:您也可以建立篩週器,只轉寄部分郵件。                                                                                                    |
| E an -          | <b>POP 下载</b> :<br>瞭解詳情                      | <ol> <li>計劃 2011/6/7 起送達的所有郵件啟用 POP 功能</li> <li>對所有郵件啟用 POP 功能 (包括已經下載的郵件)</li> <li>對現在起所收到的郵件 啟用 POP 功能</li> <li>停用 POP</li> </ol>                 |
| E Channa Hu     |                                              | <ul> <li>2. 當郵件以 POP 存取後 在收件匣保留 Gmail 的副本</li> <li>3. 設定電子郵件用戶端 (例如 Outlook、Eudora、Netscape Mail)</li> <li>約中留用</li> </ul>                          |
|                 | IMAP 存取:<br>(透過 IMAP 從其他用戶端存取 Gmail)<br>瞭解詳情 | <del>〕                            </del>                                                                                                    |
|                 |                                              | 當我將 IMAP 中的郵件標示為已刪除時:                                                                                                    |

### B、Gmail通訊錄的匯入

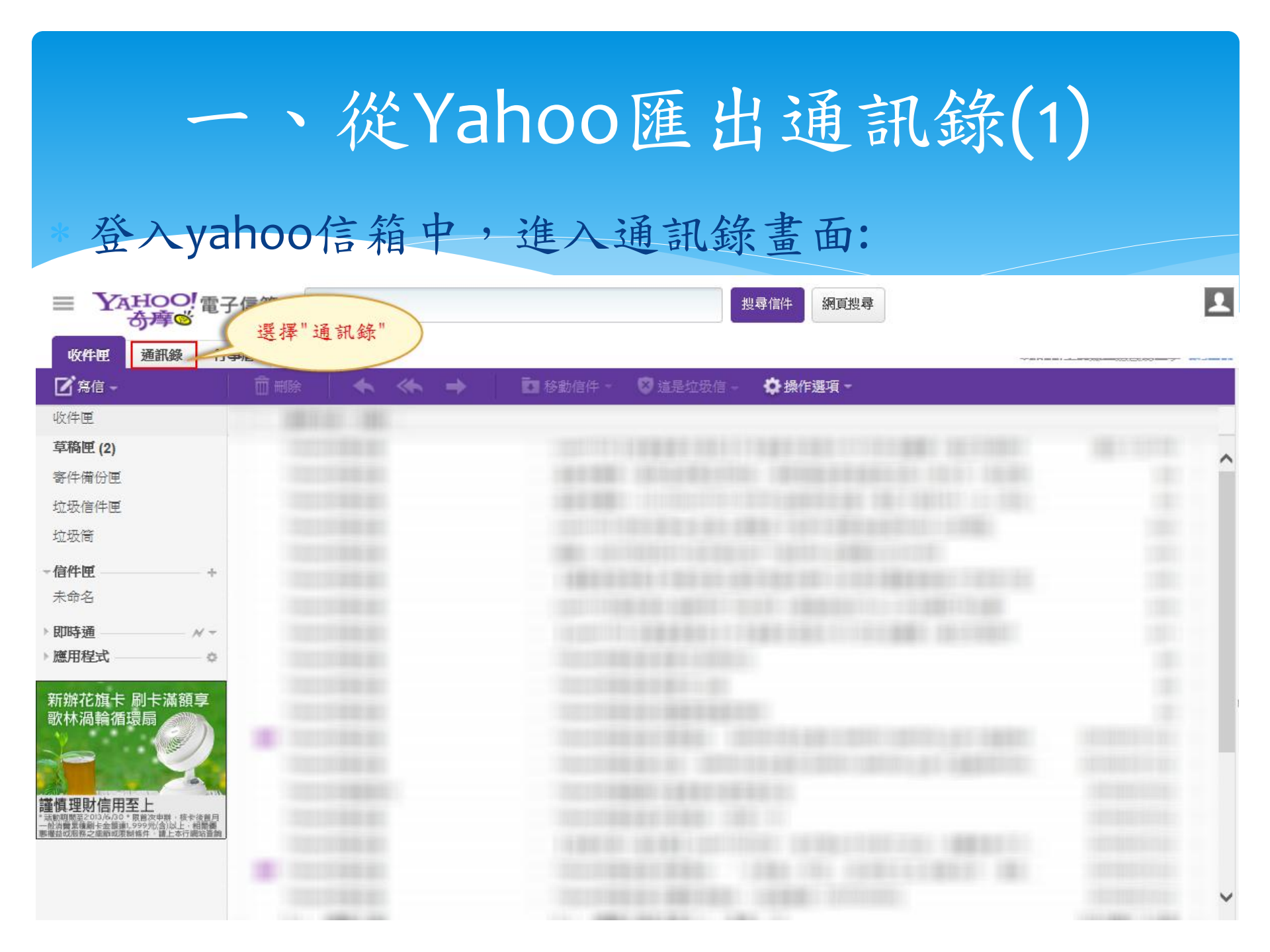

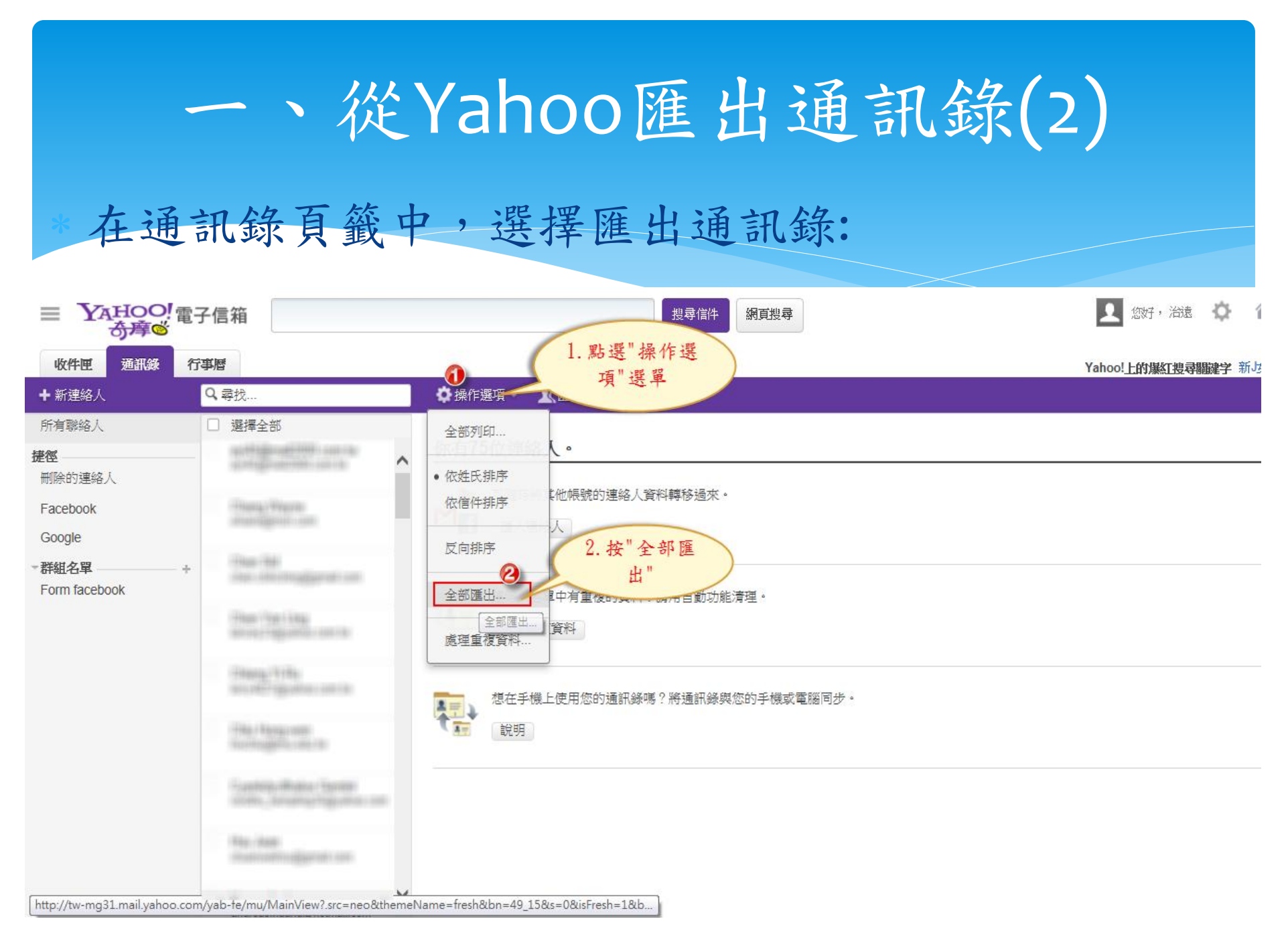

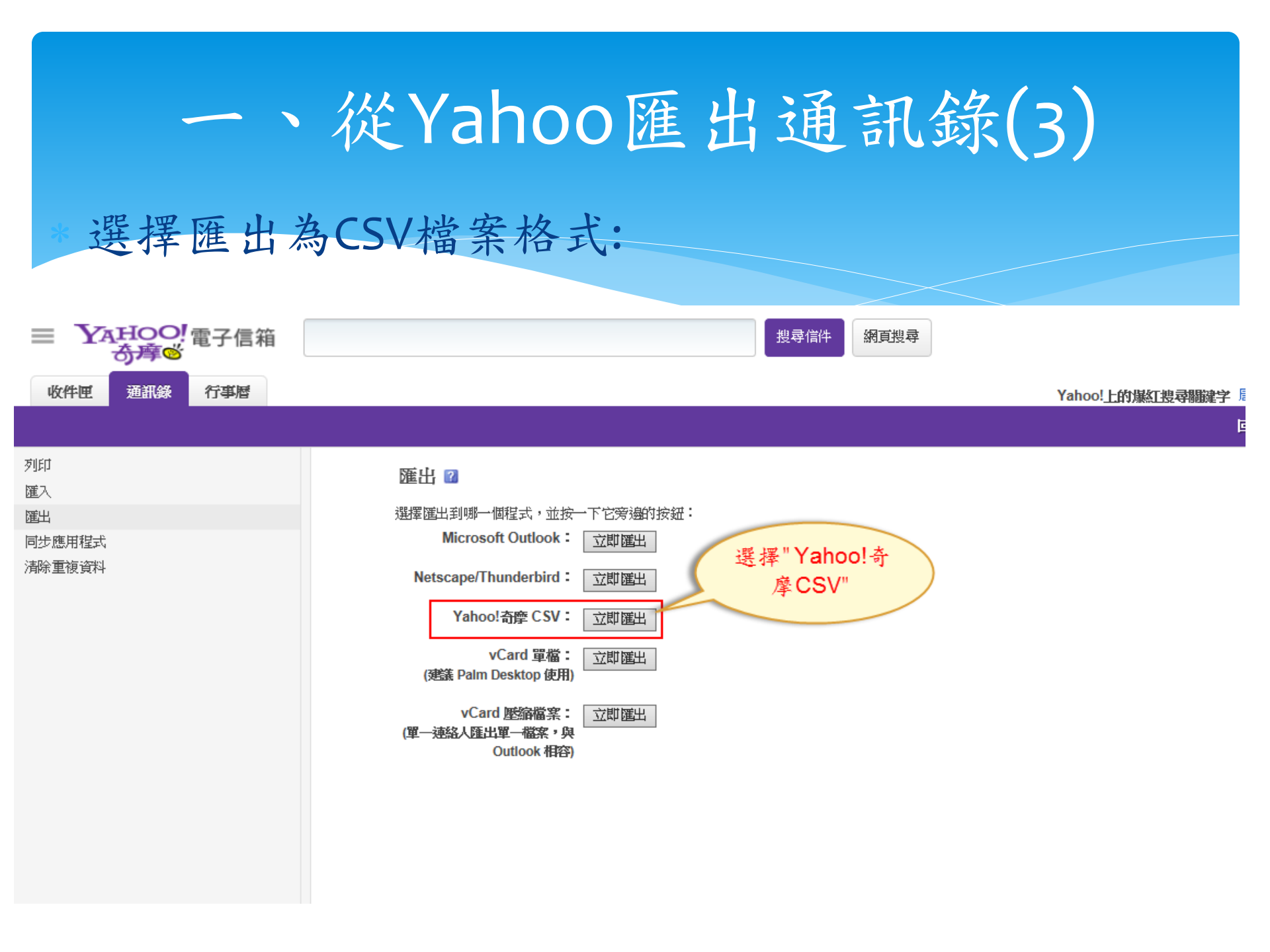

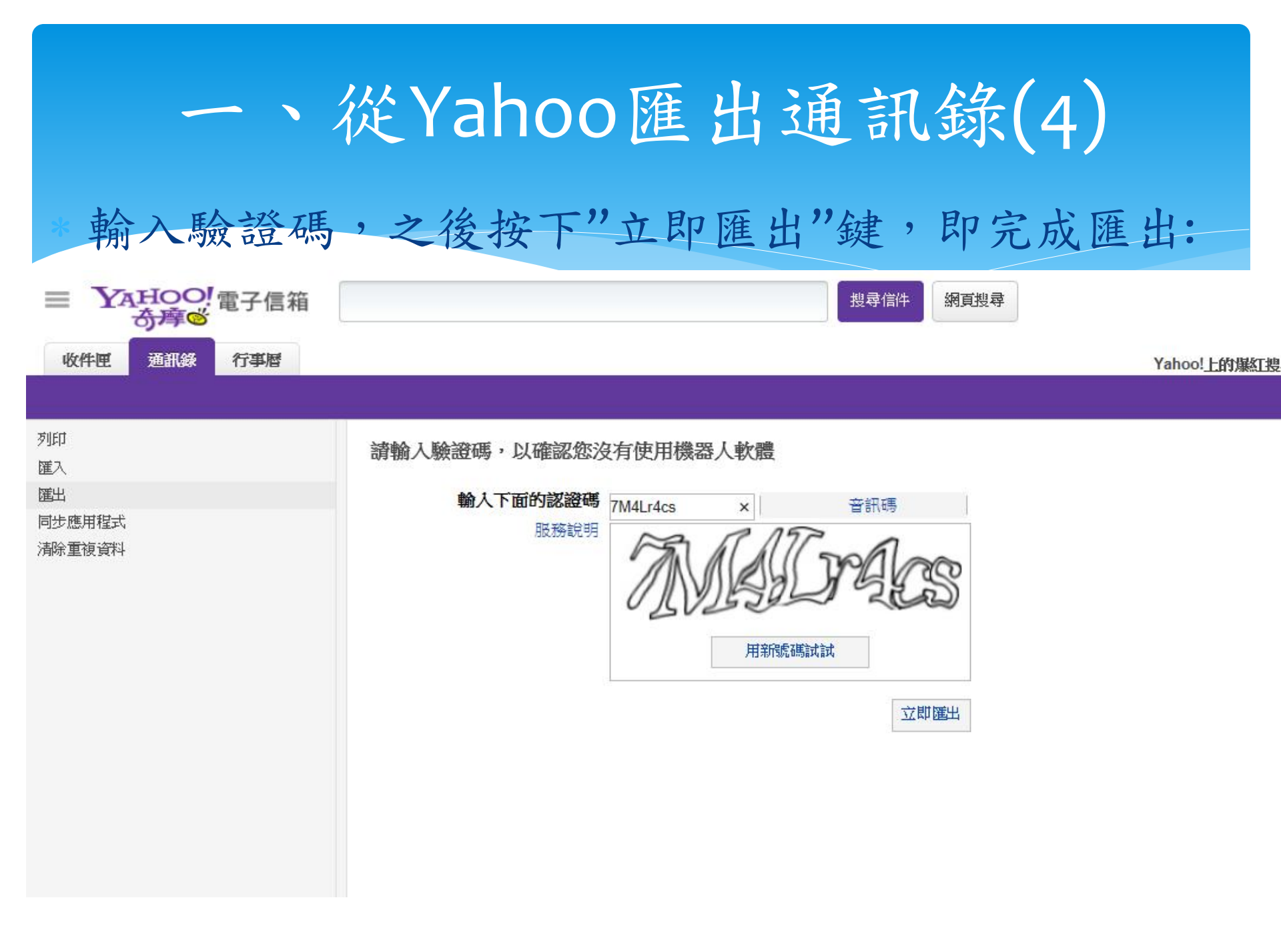

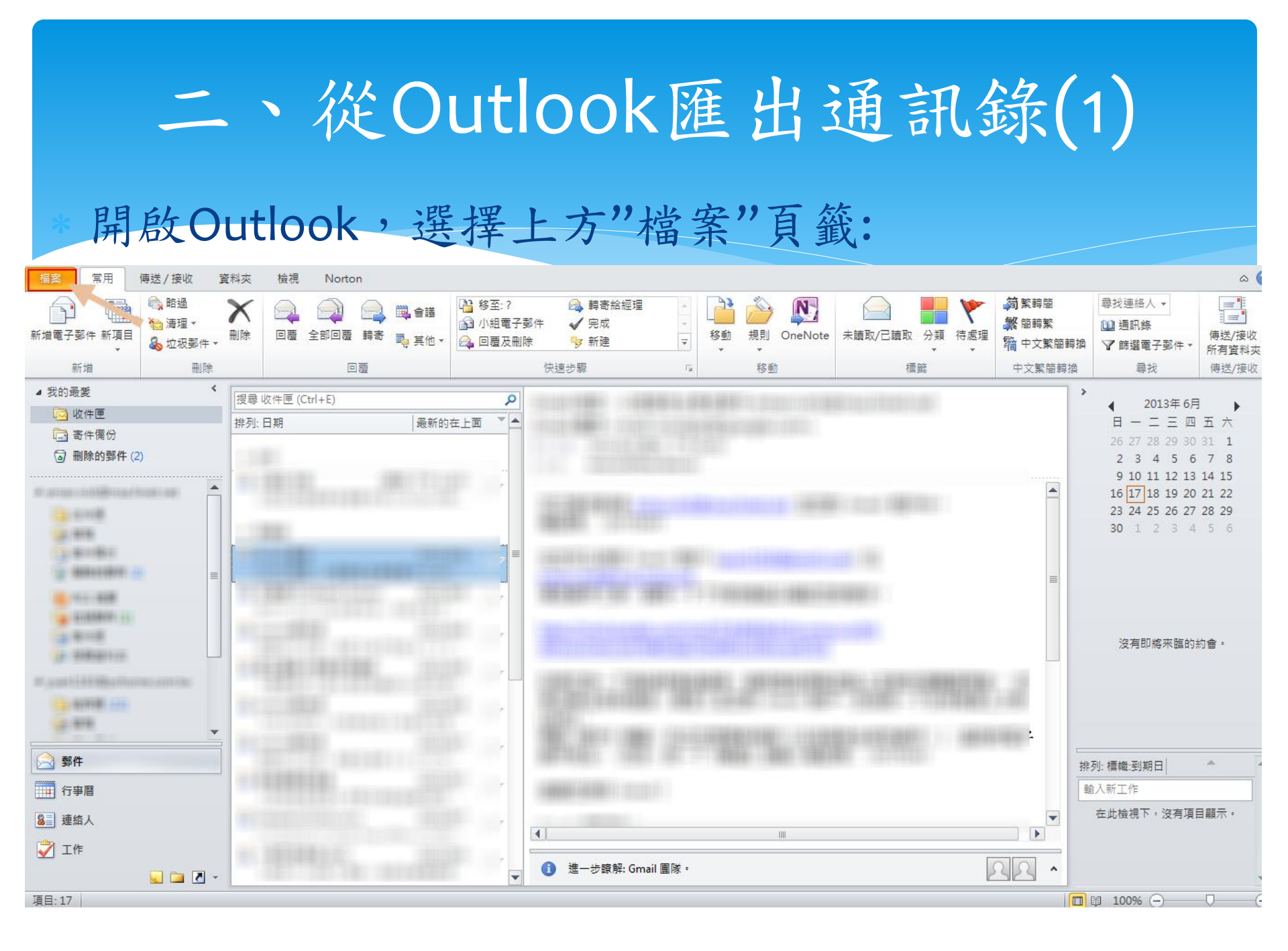

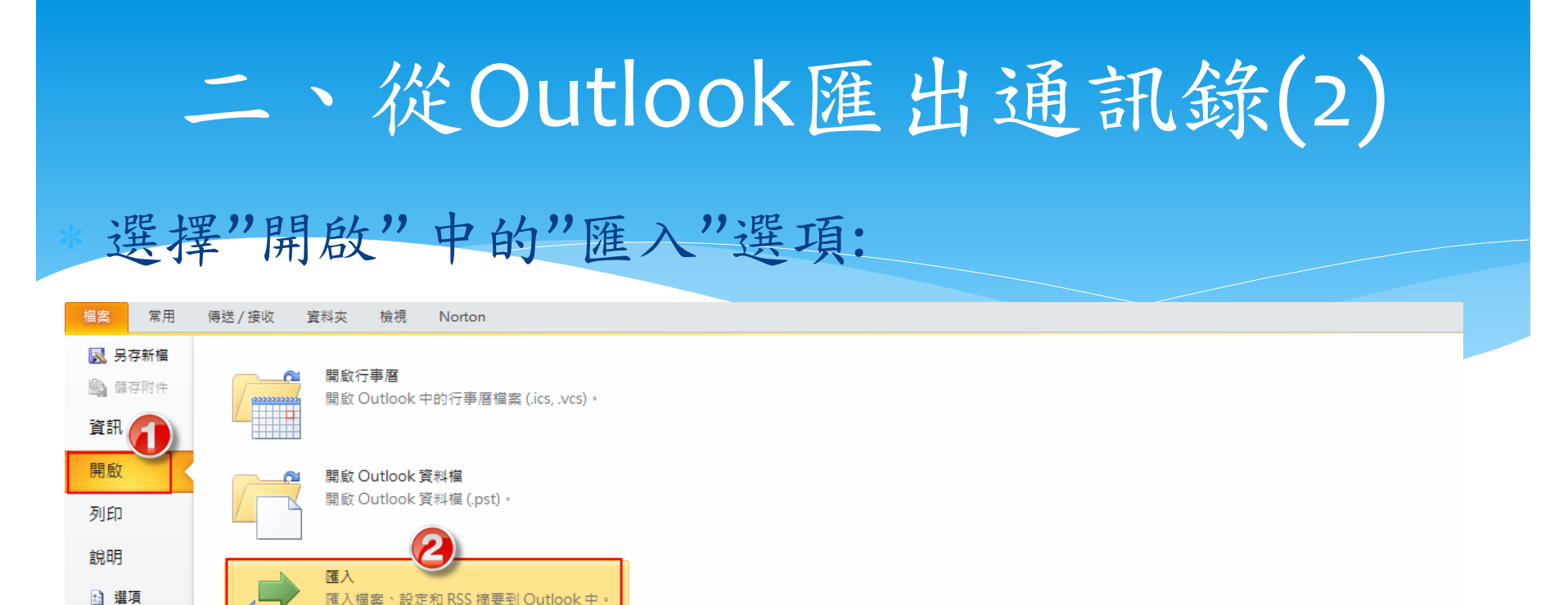

其他使用者的資料夾 開啟由其他使用者共用的資料夾。

🔀 結束

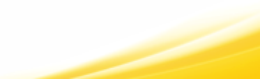

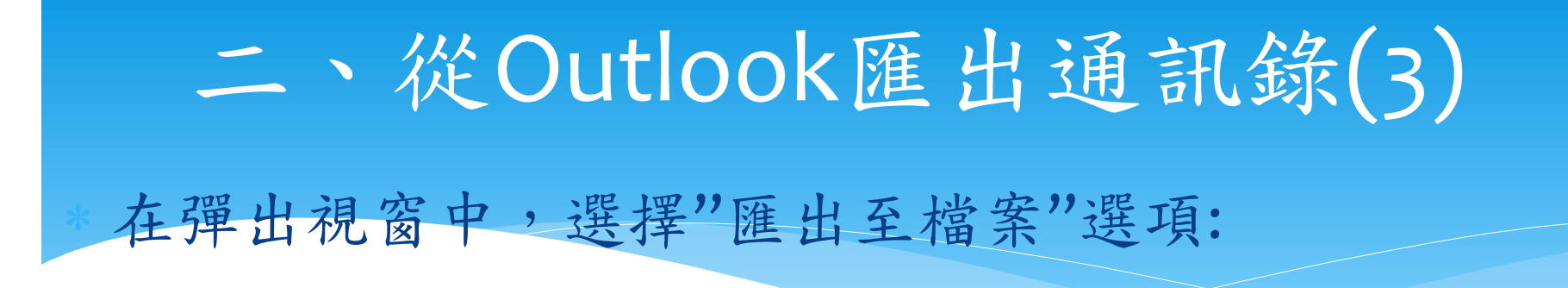

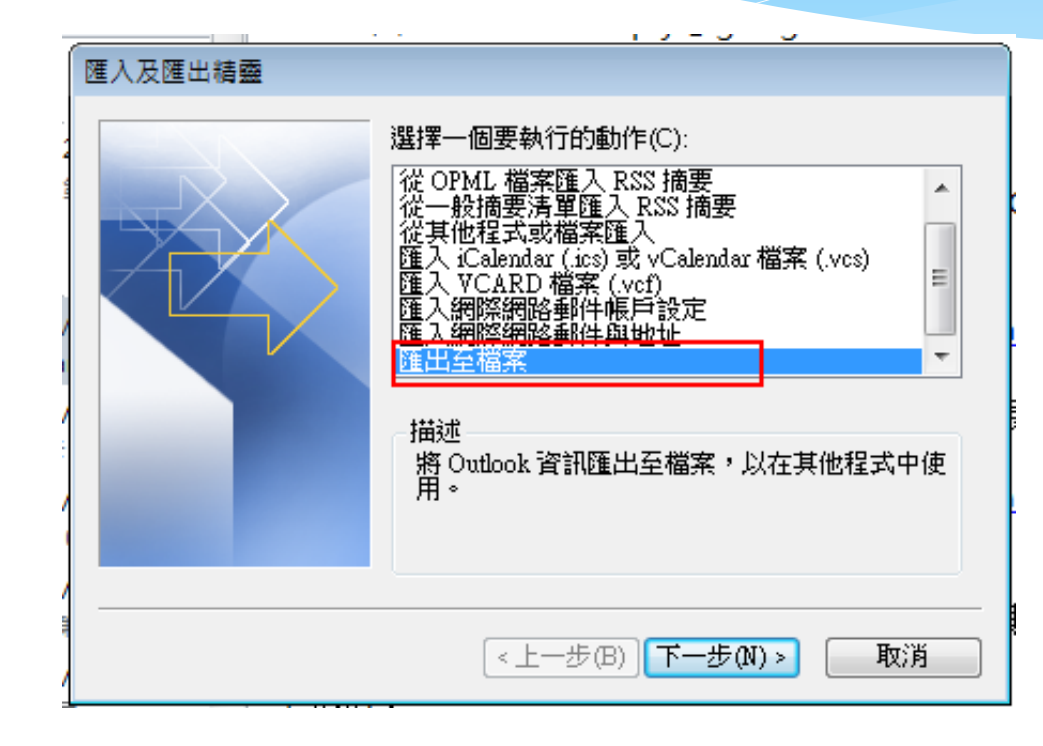

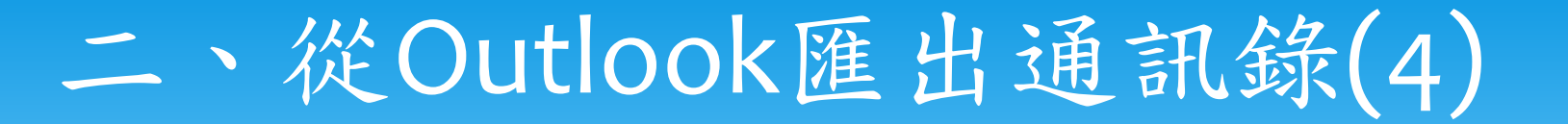

選擇"逗點分隔值"選項:

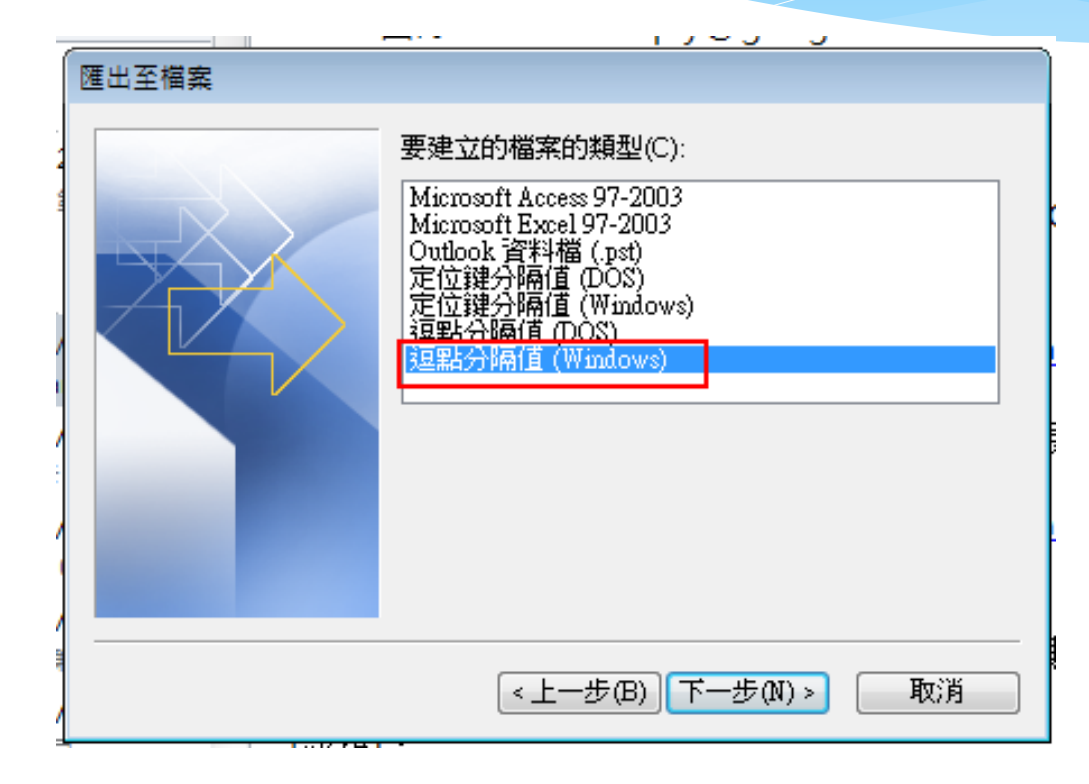

二、從Outlook匯出通訊錄(5) 接下來,在"選取要匯出的資料夾位置"選項中,選擇 "聯絡人":

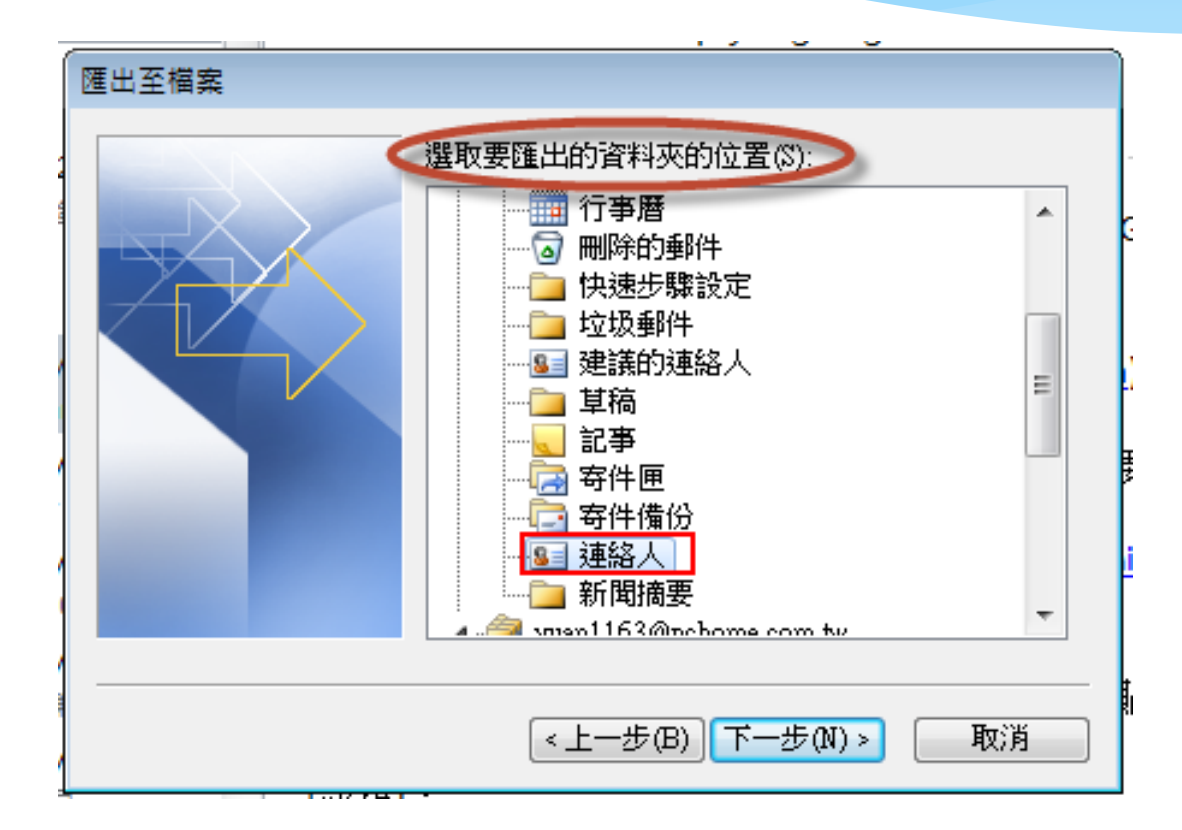

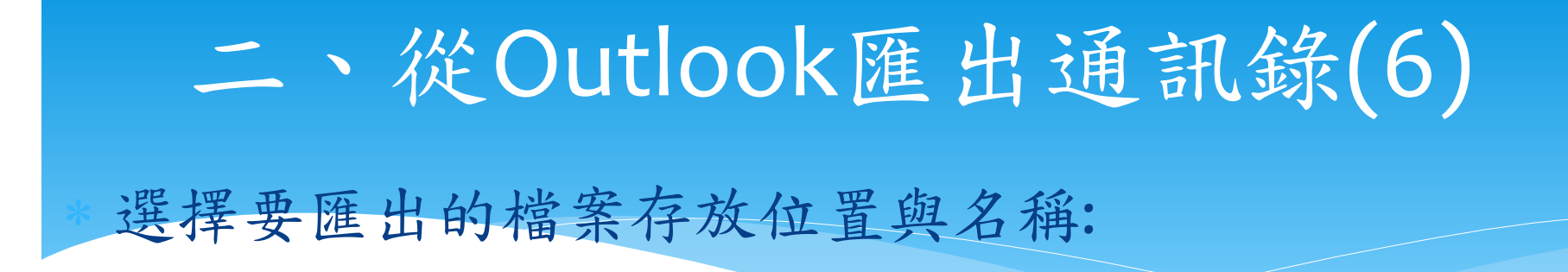

| 匯出至檔案 |                                                        |       |
|-------|--------------------------------------------------------|-------|
|       | 另存匯出檔室為((*)<br>C:\Users\NickLin\Desktop\contact001.csv | 瀏覽(R) |
|       | <上一步(B) 下一步(N) > [                                     | 取消    |

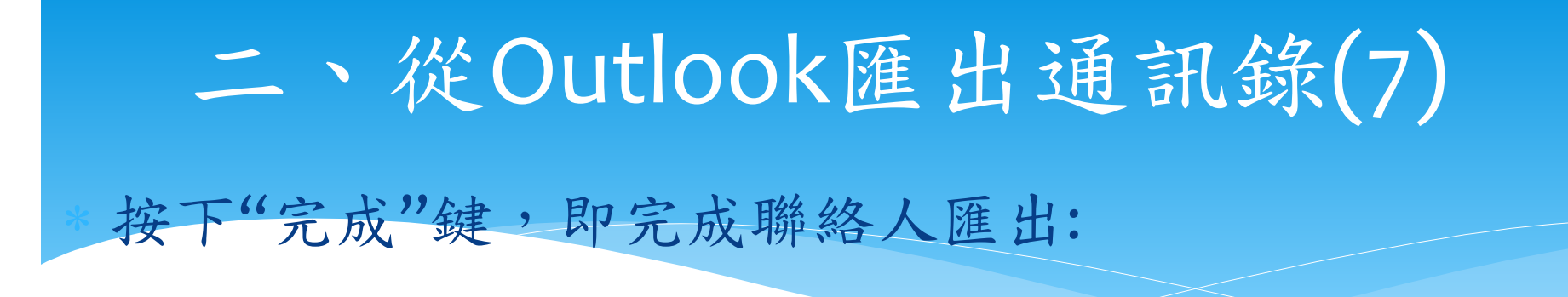

| 匯出至檔案                 |           |  |  |  |
|-----------------------|-----------|--|--|--|
| 下列動作將會被執行:            |           |  |  |  |
| ☑ 從下列資料夾匯出 "連絡人": 連絡人 | 對應自訂欄位(M) |  |  |  |
|                       |           |  |  |  |
|                       |           |  |  |  |
|                       |           |  |  |  |
| 可能會需要幾分鐘的時間,而且無法取消。   |           |  |  |  |
|                       |           |  |  |  |
|                       |           |  |  |  |
| <上一步(B) 完成 取消         |           |  |  |  |
|                       |           |  |  |  |
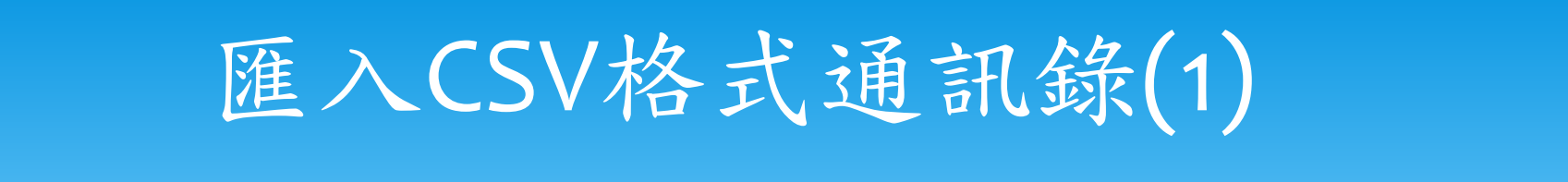

#### 再登入到Gmail信箱中,選擇通訊錄:

| Google       |                 | - Q 林治速 0 +                                                                                                    | · 分享 👂 👤    |
|--------------|-----------------|----------------------------------------------------------------------------------------------------|-------------|
| Gmail -      | 選擇"通訊錄" 更多▼     | 第1 – 10 列 (共有 10 列) < > 拼 ▼                                                                                                    | <b>\$</b> ~ |
| Gmail<br>通訊錄 | 2768 #10        | ine series attained and a participant could be purification a trade participant of a series of the series of the                                                                                                    | 816         |
| 工作表          | 0 0 e 0mi##     | terne ser i se statue se service inclusion and service statue and service and service and service service serv | 88.63       |
| 2128         | 🗇 🗉 😐 Bougler   | ***/***** **** **** **** *************                                                                                                    | 10712       |
| 8181         | 0 0 e Bar #8    | The REAL PLACE CONTRACTOR OF STREET, ST. ST. ST. ST. ST. ST. ST. ST. ST. ST.                                                                                                    | 6963        |
| 100          | 0.0 11 One #1   | LETERS DATABASES BRANKS - LETER FOR LETERS BALTER BALTERS                                                                                                    | 10000       |
| E ++ ·       | CONTRACTOR      | inne me i sellett e til a samme anderne sen. Di skreg fallen avstragene om sligt fanne k                                                                                                    | 18.93       |
|              | COLUMN Reprint  | RARE hope latt all there in a state of a state of the state of the sta | 18.93       |
| - hi         | C C C Brainless | Continue Studied education and Human Tempore grant retrained contracted frames, charter with Promoviation                                                                                                    | 18.92       |
|              | C C C Realities | The second second second is made as the second in the second second se                                                                                                    | 18.902      |
| Q 77 a       | C C C Branchase | The line of the second second                                                                                                    | 18193       |
|              |                 |                                                                                                    |             |

**您使用了** 10.13 GB 配額中的 0 GB (0%) 管理

Φ

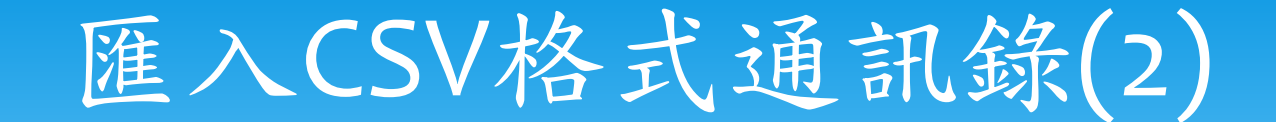

#### 選擇匯入通訊錄:

| Google |     | ٩                                             |  |
|--------|-----|-----------------------------------------------|--|
| 通訊錄▼   | · · | 1.按下"更多"選單<br>更多▼                             |  |
| 新增聯絡人  |     | 合併聯絡人<br>一一一一一一一一一一一一一一一一一一一一一一一一一一一一一一一一一一一一 |  |
|        |     | 還原聯絡人資料<br>排序依據                               |  |
|        |     | <ul> <li>✓ 名字</li> <li>姓氏</li> </ul>          |  |
|        |     |                                               |  |
| φ      |     |                                               |  |

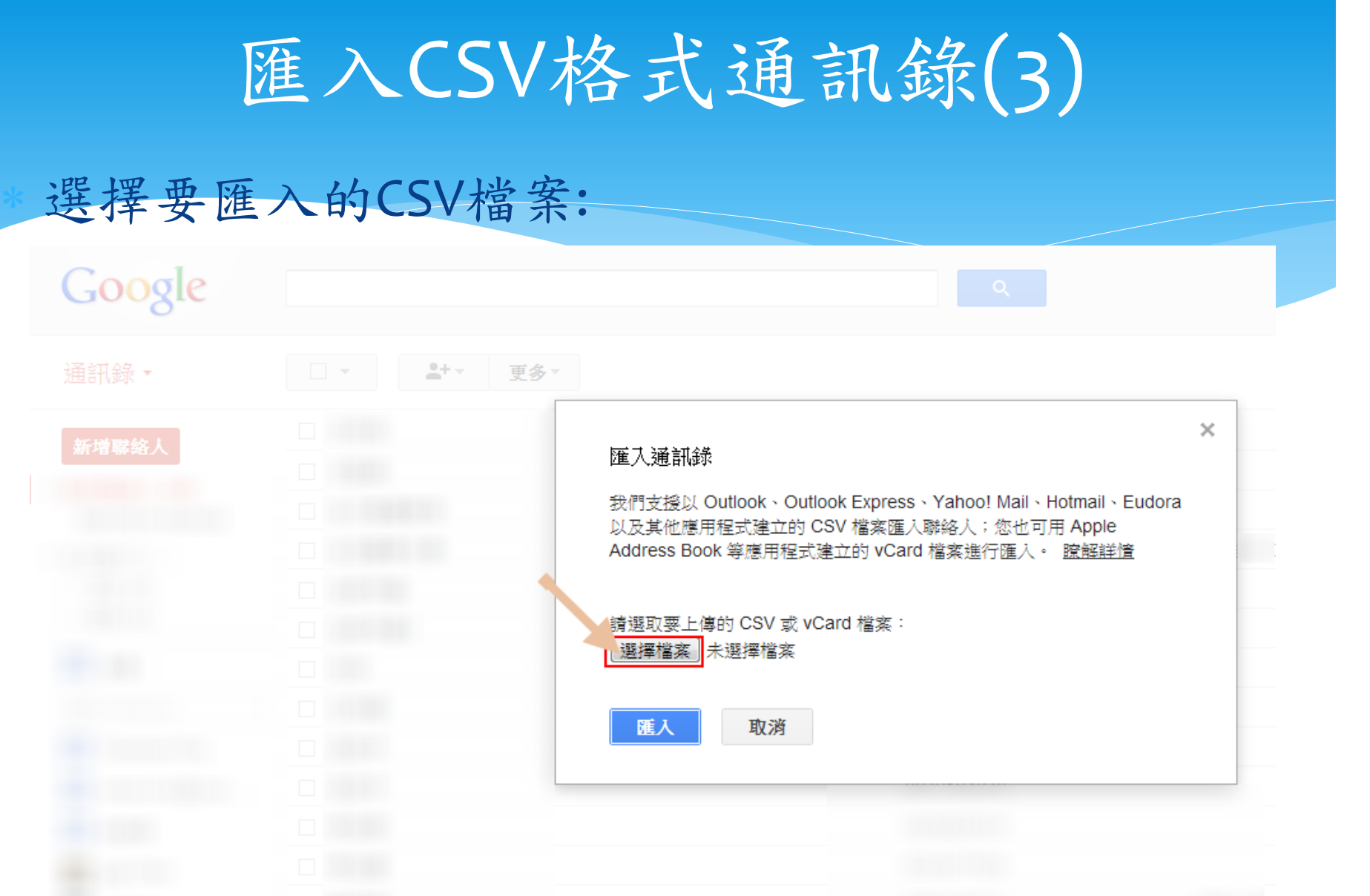

Φ

|                                                                                                    | 匯入CSV              | 格式通訊錄(4)                                                                                                    |         |
|----------------------------------------------------------------------------------------------------|--------------------|----------------------------------------------------------------------------------------------------|---------|
| * 選擇檔筆<br>中的聯約                                                                                                    | 案後按下"匯)<br>各人匯進Gma | 、"鍵,就可將剛才從Yaho<br>il中!!                                                                                                    | o Mail  |
| Google                                                                                                    |                    |                                                                                                    |         |
| 通訊錄▼                                                                                                    | ↓ ●+ ▼ 更多▼         |                                                                                                    |         |
| 新增聯絡人<br><ul> <li>我的聯絡人 (30)</li> <li>2013/6/12匯入的…</li> <li>Form facebook (5)</li> <li>Starred in Android</li> <li>▼ 社交圏 (7) </li> </ul> |                    | ➤ 匯入通訊錄<br>我們支援以 Outlook、Outlook Express、Yahoo! Mail、Hotmail、Eudora<br>以及其他應用程式建立的 CSV 檔案匯入聯絡人;您也可用 Apple<br>Address Book 等應用程式建立的 vCard 檔案進行匯入。 腔解詳情<br>讀攝取要上傳的 CSV 或 vCard 檔案: |         |
|                                                                                                    |                    | 選擇檔案 yahoo_csv.csv                                                                                                    |         |
|                                                                                                    |                    |                                                                                                    |         |
|                                                                                                    |                    |                                                                                                    |         |
| Φ                                                                                                    |                    |                                                                                                    | 貿二路235巷 |

# C、將Google郵件、行事曆、通訊錄同步到iPhone/iPad

| *        | 在iPhone/iP         | ad中,主                                 | 進入             | 設定頁面,                    | 選擇               | "新步             | 曾帳號              | "      |
|----------|--------------------|---------------------------------------|----------------|--------------------------|------------------|-----------------|------------------|--------|
| iPad 🕈   | ? ⇒ ⇒              |                                       |                | 下午6:04 垂7 4 、 路          | 絡<br>路<br>谷<br>訊 | 、行事區            | <del>天</del>     | 99% 🗖  |
|          | 飛航模式               | $\bigcirc \bigcirc \bigcirc$          |                |                          |                  | 1 7 - 7 - 7 - 1 | 3                |        |
| ~        | Wi-Fi              |                                       | 中長             | 長號<br>No.ve              |                  |                 |                  |        |
| *        | Bluetooth          | · · · · · · · · · · · · · · · · · · · | 耳斜             | 静格資訊、行事曆、Safari          | 、提醒事項、           | 照片串流,           | 還有3項…            | >      |
| VPN      | VPN                | $\bigcirc \bigcirc$                   | G<br>垂         | imail<br><sup>3件</sup> ② |                  |                 |                  | >      |
|          |                    |                                       | 亲              | <b>新增帳號</b> …            |                  |                 |                  | >      |
|          | 勿擾模式               | $\bigcirc$ $\bigcirc$                 | [ +#           | 百百77 立口之久 业计             |                  |                 | +42 +37          |        |
|          | 通知                 |                                       | JA             | 貝以 新 頁 不                 |                  |                 | 了王子宙             |        |
|          | 一般                 |                                       | 垂              |                          |                  |                 |                  |        |
| <b>\</b> | 聲音                 |                                       | 系              | 良示                       |                  | 50 重            | 「最近郵1牛           | >      |
|          | 亮度與背景圖片            |                                       | 刊              | <b>頁覽</b>                |                  |                 | 2 行              | >      |
| Ŷ        | 相框                 |                                       | 風              | 頁示收件人/副本標籤               | 5                |                 | $\bigcirc \circ$ | $\geq$ |
|          | 隱私                 |                                       | - <del>m</del> | 削除前先詢問                   |                  |                 | $\bigcirc \circ$ | $\geq$ |
| 0        | iCloud             |                                       | 重              | <b>找入遠端影像</b>            |                  |                 |                  |        |
|          | 郵件、聯絡資訊、行          | 事曆                                    | L)             | <b>よ討論串來分類</b>           |                  |                 |                  |        |
|          | 備忘錄                |                                       | 「君             | <b>F送密件副本給自己</b>         |                  |                 | $\bigcirc \circ$ |        |
| <u>;</u> | 提醒事項               |                                       | 士官             | 曾加引言層級                   |                  |                 | 開啟               | >      |
|          | 訊息                 |                                       | 資              | <b>资名檔</b>               |                  | 從我的             | iPad 傳送          | >      |
|          | FaceTime           |                                       | ŤĪ             | 頁設帳號                     |                  |                 | Gmail            | >      |
|          | 地圖                 |                                       |                | 在"郵件"以夕                  | ↓建立的郵件<br>帳號傳送。  | +將從預設           | 生的               |        |
|          | Safari             |                                       | 玙              | <sup>後</sup> 絡資訊         |                  |                 |                  |        |
|          | iTunes 與 App Store | Ð                                     | 封              | 非序方式                     | 女生               | 氏在前,            | 名字在後             | >      |
|          | 音樂                 |                                       | 易              | 頁示順序                     | 姓                | 氏在前,            | 名字在後             | >      |

Ļ

#### \* 帳號類型,選擇"Exchange":

| iPad *      |                    | 下午6:04                 | 99% 🚍 |
|-------------|--------------------|------------------------|-------|
|             | 設定                 | 郵件·聯絡資訊··· 新增帳號···     |       |
|             | 飛航模式               |                        |       |
| ?           | Wi-Fi              | iCloud                 |       |
| *           | Bluetooth          | Microsoft-<br>Exchange |       |
| VPN         | VPN OO             |                        |       |
|             | 勿擾模式               | Genail                 |       |
|             | 通知                 | YAHOO!                 |       |
|             | — 般                |                        |       |
| <b>~</b> >> | 聲音                 | AOI.                   |       |
|             | 亮度與背景圖片            |                        |       |
| 2           | 相相                 | ± /44                  |       |
|             | 隱私                 | 其他                     |       |
| 0           | iCloud             |                        |       |
|             | 郵件、聯絡資訊、行事曆        |                        |       |
|             | 備忘錄                |                        |       |
| <u> </u>    | 提醒事項               |                        |       |
|             | 訊息                 |                        |       |
|             | FaceTime           |                        |       |
|             | 地圖                 |                        |       |
|             | Safari             |                        |       |
|             | iTunes 與 App Store |                        |       |
|             | 音樂                 |                        |       |

輸入電子郵件和密碼,完成後點選"下一步":

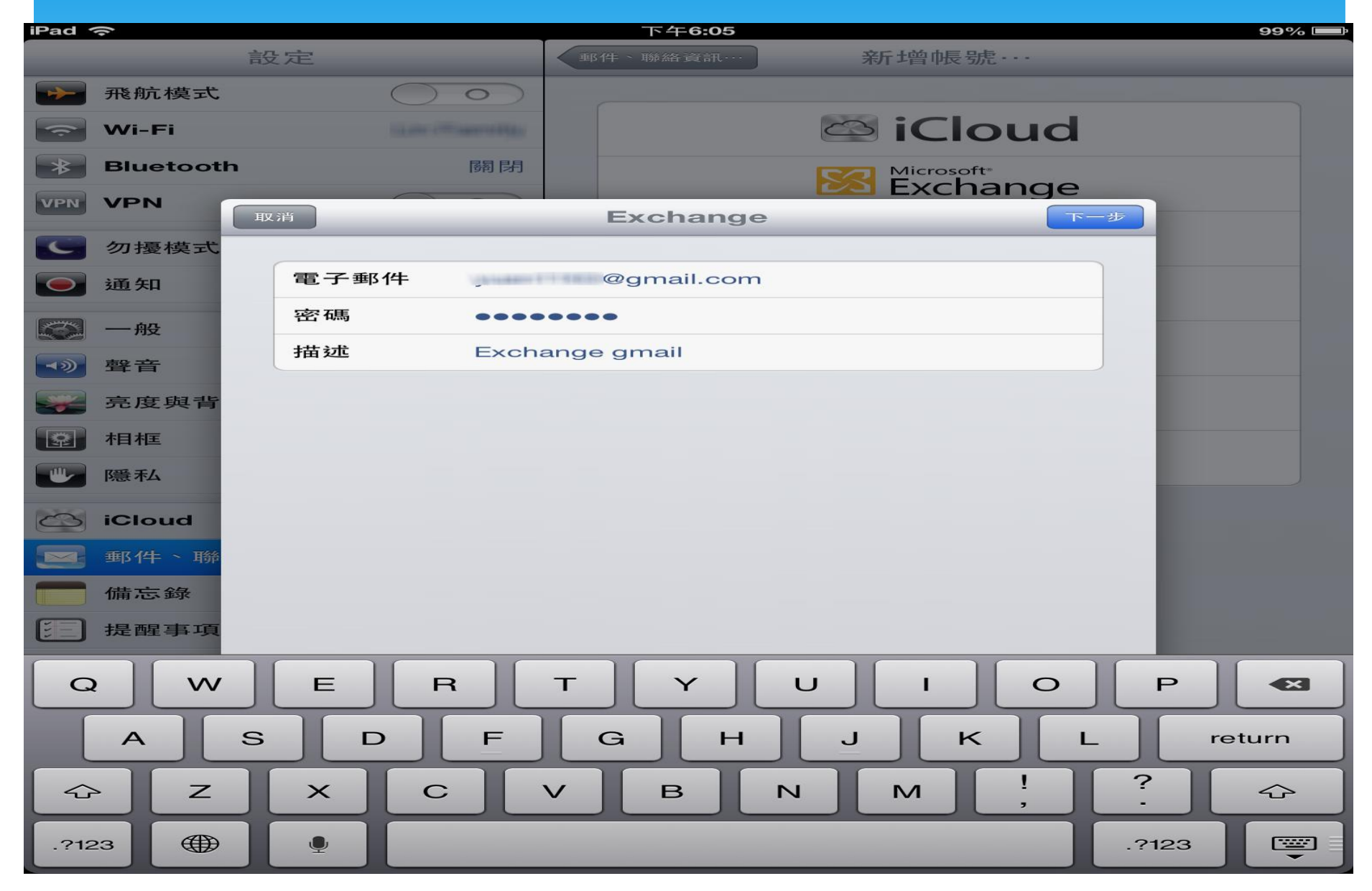

#### \*填寫伺服器和網域,完成後點選"下一步":

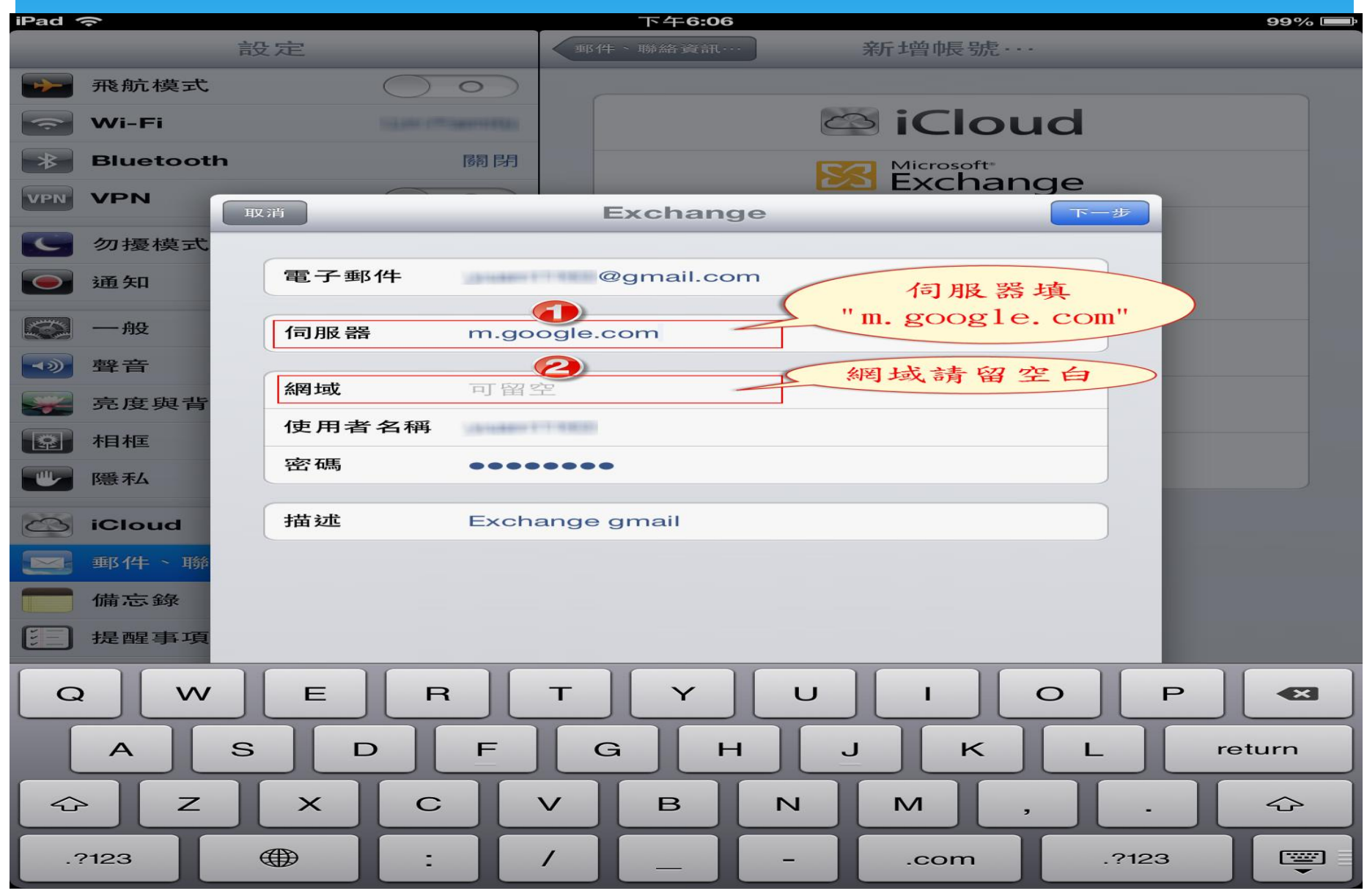

#### \* 選擇要同步的項目",按下"儲存"鍵,即完成設定:

| iPad 1      | (î-       |                           | 下午6:07   |                                    | 99% 🚍  |
|-------------|-----------|---------------------------|----------|------------------------------------|--------|
|             |           | 設定                        | 郵件、聯絡資訊… | 新增帳號…                              |        |
|             | 飛航模式      | $\bigcirc \circ \bigcirc$ |          |                                    |        |
| <b>~</b>    | Wi-Fi     |                           |          | 🖾 iCloud                           |        |
| ★           | Bluetooth | 國閉                        | 5        | Microsoft <sup>®</sup><br>Exchange |        |
| VPN         | VPN       | 取消                        | Exchange | 儲存                                 |        |
|             | 勿擾模式      |                           |          |                                    |        |
|             | 通知        | 1 郵件                      |          |                                    |        |
|             | — 舟殳      | ▶ 聯絡資訊                    |          |                                    |        |
| <b>~</b> >> | 聲音        | 行事曆                       |          |                                    |        |
|             | 亮度與背      |                           |          |                                    |        |
| 2           | 相相        |                           |          |                                    |        |
|             | 隱私        |                           |          |                                    |        |
|             | iCloud    |                           |          |                                    |        |
|             | 郵件~聯      |                           |          |                                    |        |
|             | 備忘錄       |                           |          |                                    |        |
|             | 提醒事項      |                           |          |                                    |        |
| Q           |           | ER                        | ТУU      | I 0                                | P 🛛    |
|             | A         | S D F                     | GH       | JKL                                | return |
| Ŷ           | > Z       | XC                        | V B N    | M , .                              |        |
|             | ?123      |                           | /        | .com .?12                          | 3      |

## D、將Google郵件、行事曆、 通訊錄同步到Android裝置

#### \* 在Android裝置上,於應用程式中,尋找"設定":

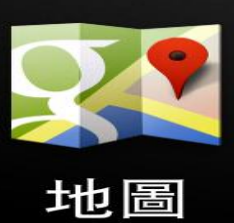

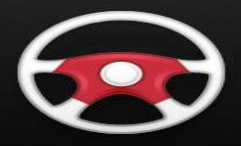

Car

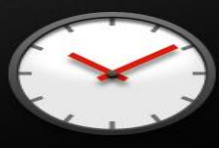

時鐘

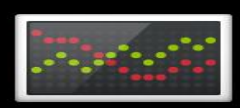

股票

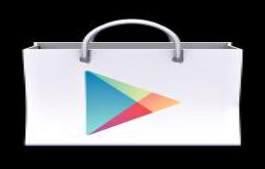

Play 商店

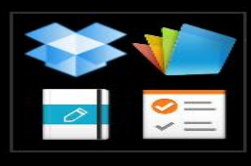

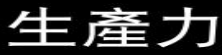

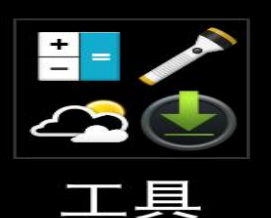

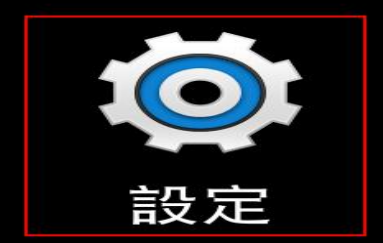

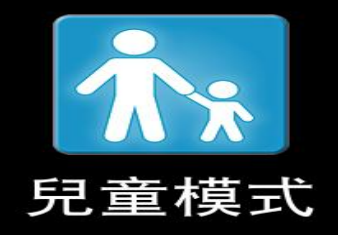

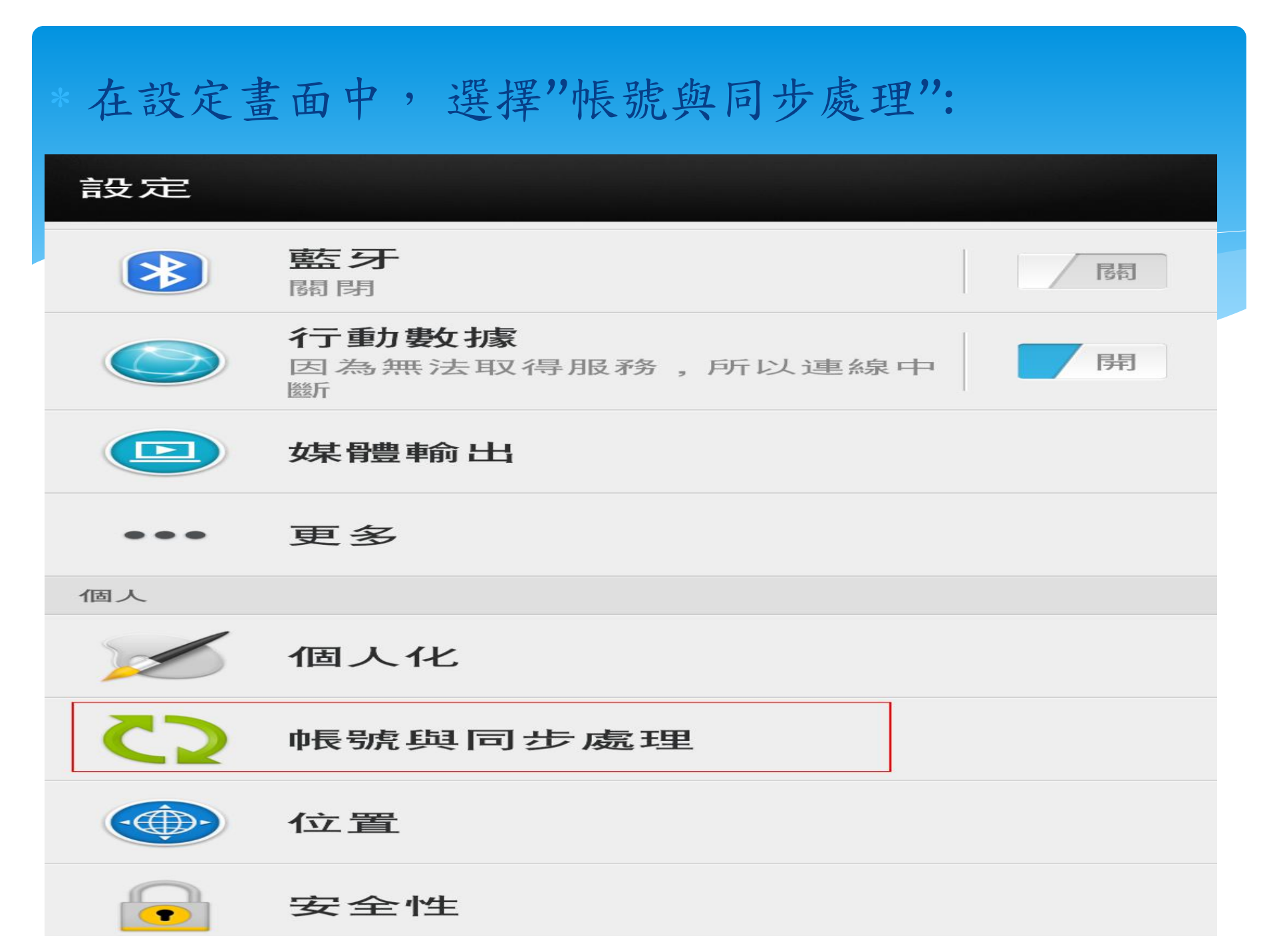

| 在"帳號與同步履          | 處理"之頁面理,邊 | 售擇"Google": |  |  |  |
|-------------------|-----------|-------------|--|--|--|
| < 帳號與同            | < 帳號與同步處理 |             |  |  |  |
| 自動同步              |           | 尾科          |  |  |  |
| 管理帳戶              |           |             |  |  |  |
|                   |           |             |  |  |  |
| The second second |           |             |  |  |  |
| <b>S</b> Goog     | le        |             |  |  |  |
|                   |           |             |  |  |  |
|                   |           |             |  |  |  |
|                   |           |             |  |  |  |
|                   |           |             |  |  |  |

#### \* 點選欲同步的項目,即可完成設定:

| < 帳戶設定 ▮                                   |
|--------------------------------------------|
| S Google<br>@gmail.com 點選要同步<br>同步處理 的項目   |
| Gmail<br>輕觸此處可開始同步化 上次同步處理時間:2013          |
| Google 相簿<br>輕觸此處可開始同步化 上次同步處理時間:2013      |
| Picasa<br>輕觸此處可開始同步化 上次同步處理時間:2013         |
| <b>使用者詳細資料</b><br>輕觸此處可開始同步化 上次同步處理時間:2013 |
| <b>工作</b><br>輕觸此處可開始同步化 上次同步處理時間:2013      |
| 應用程式資料<br>輕觸此處可開始同步化 上次同步處理時間:2013         |

### E、篩選器的使用

#### \* 在Gmail畫面上,按一下"顯示搜尋選項":

+治遠 搜尋 圖片 地圖 Play YouTube 新聞 Gmail 雲端硬碟 日曆 更多。

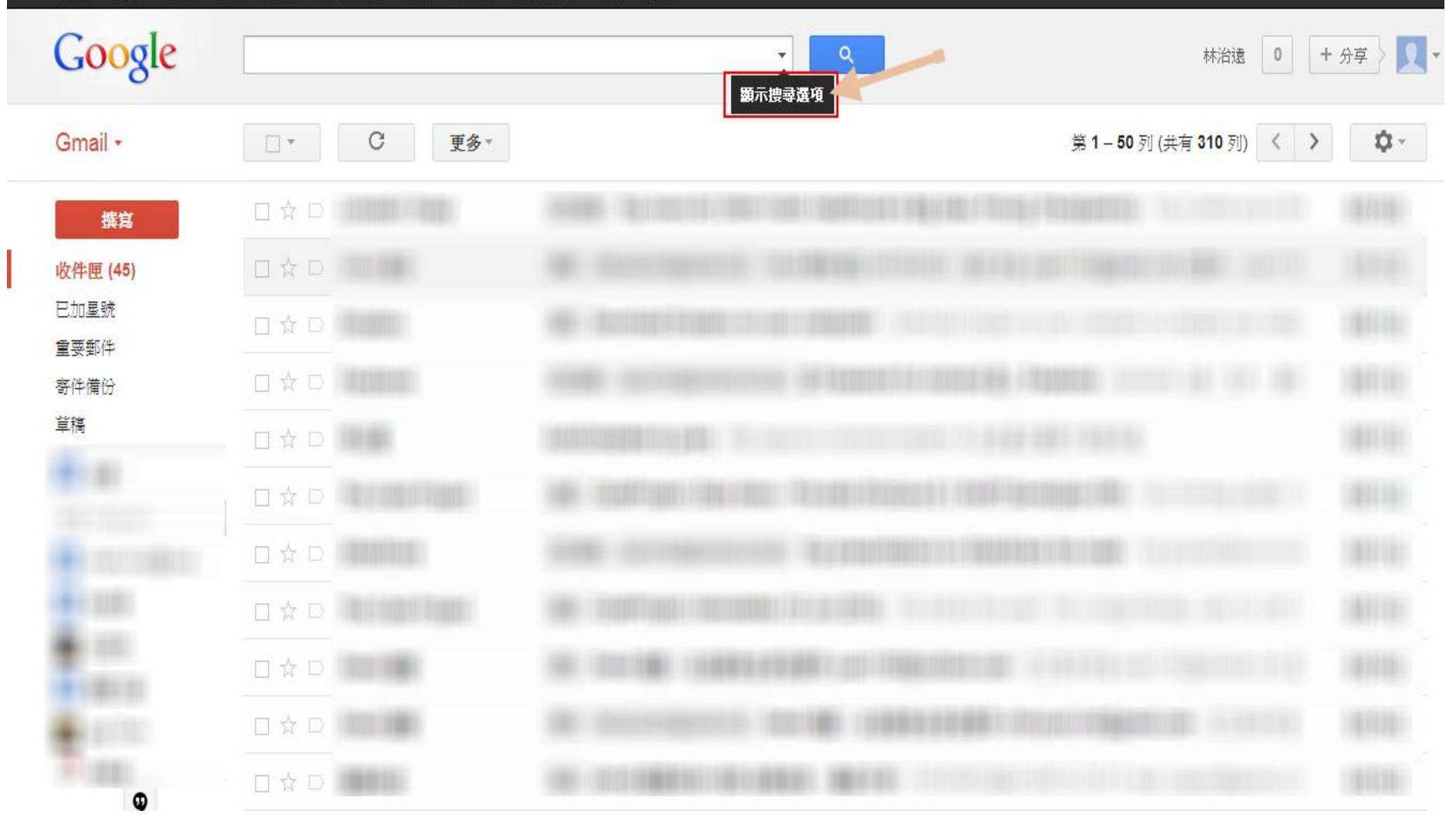

填入搜尋的內容並建立篩選器:

+治遠 搜尋 圖片 地圖 Play YouTube 新聞 Gmail 雲端硬碟 日暦 更多, Google 林浴 搜尋 × 所有郵件 ♥ Gmail -第1-50列(共有309 寄件者 1. 輸入篩選條 撰寫 件 收件人 收件匣 (44) 已加星號 主旨 重要郵件 Gmail 寄件備份 包含字詞 草稿 不包含字詞 2. 輸入要篩選 的期限範圍 □ 有附件 1個月 🗢 之內, 起算時間: 日期範圍 例如:今天、星期五、3月26日、3/26/04 3. 最後選"根據這個搜 根據這個搜尋條件建立篩選器 » Q 尋條件建立篩選器" Providence of the state of the Area of the Area of the -----20.165 圖》

#### \*填入套用標籤、分類、以及其他搜尋條件,最後按下" 建立篩選器"鍵:

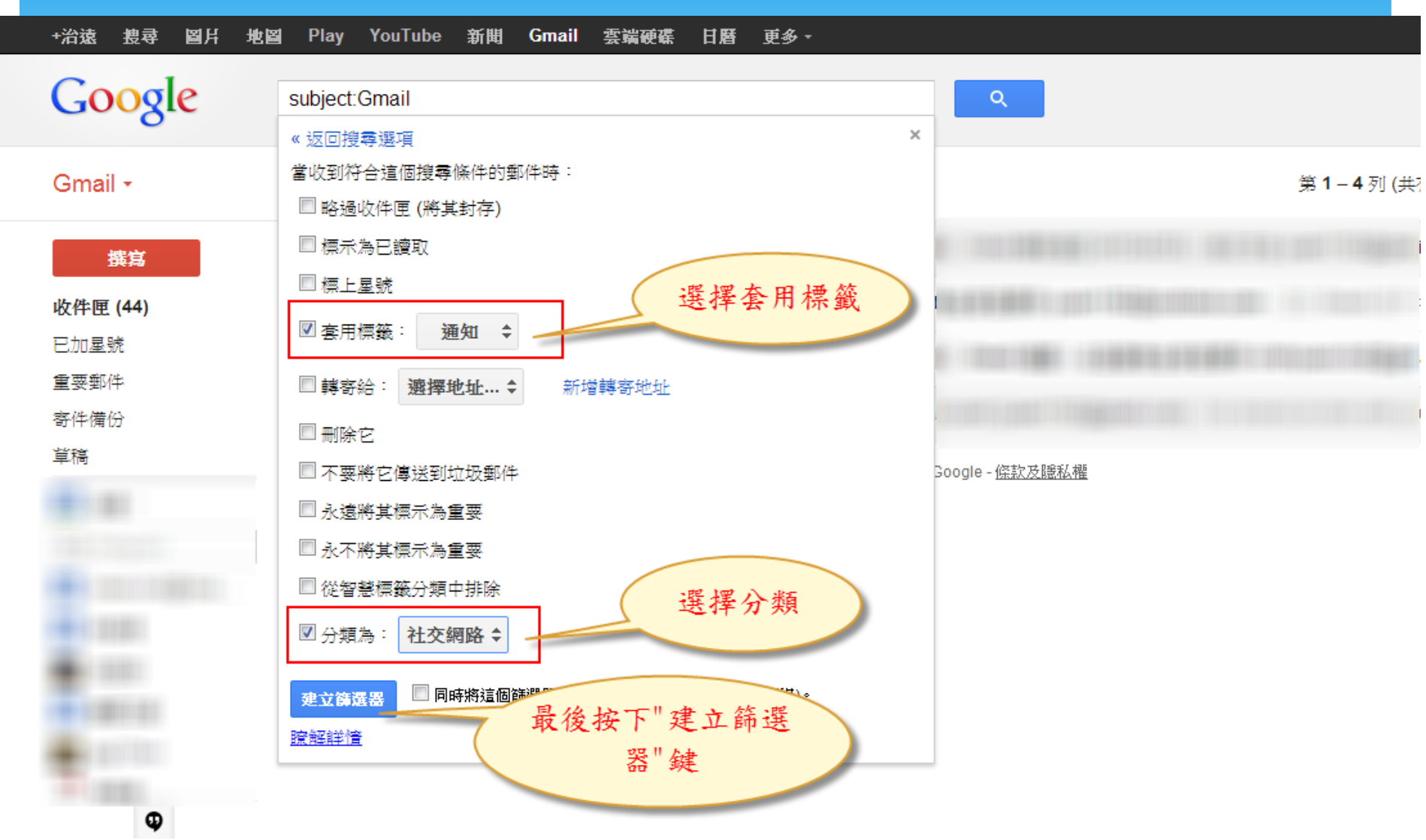

## F、相關參考資源

Gmail官方說明網頁:

https://support.google.com/mail/

\* esor huang(電腦玩物): http://www.playpcesor.com/

- \* Google 教學俱樂部: https://sites.google.com/site/cmtyccclub/Home/gmail
- \* 兔兔電腦教室的 Google 教學: http://bonny.com.tw/google/
- \* 跟朵雲 Google Apps 雲教學平台: http://fcld.tw/apps/home.html
- \* 就是教不落:

http://steachs.com/archives/tag/gmail